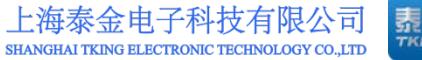

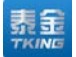

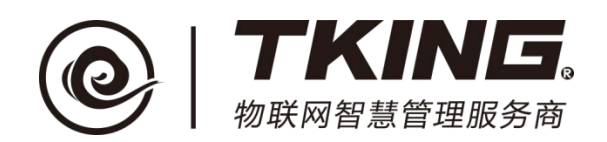

# 联智云物业管理员智能终端 使用说明书(V1.1)

上海泰金电子科技有限公司

地址:上海市闵行区春东路 508 号 B 幢 315 室 电话:021 54429037 传真:021 54420121\*8002

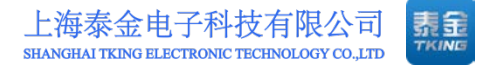

修订记录:

| 版本编号 | 编写/修订内容     | 修订人 | 修订日期       |
|------|-------------|-----|------------|
| V1.0 |             | 许国伟 | 2017-11-25 |
| V1.1 | 增加统计报告及民警相关 | 许国伟 | 2018-03-20 |
|      | 查询,修订审核流程   |     |            |
|      |             |     |            |

| 目 | 录 |
|---|---|
|   |   |

| -, | 系统简介             | 1 |
|----|------------------|---|
| Ξ, | 功能简介             | 2 |
| Ξ, | 社区平台的登录          | 3 |
|    | 3.1 社区平台的登录地址    | 3 |
|    | 3.2 社区平台登录成功的主页面 | 3 |
| 四、 | 设备管理             | 4 |
|    | 4.1 设备查询         | 4 |
| 五、 | 门禁卡查询            | б |
|    | 5.1 门禁卡查询        | б |
|    | 5.2 读卡与修改卡状态     | 7 |
| 六、 | 社区管理1            | 0 |
|    | 6.1 社区查看1        | 0 |
|    | 6.2 发卡操作1        | 1 |
|    | 6.3 住户管理1        | 3 |
|    | 6.4 住户历史记录1      | 4 |
| 七、 | 用户管理1            | б |
|    | 7.1 住户审核1        | б |
|    | 7.2 用户查询1        | 7 |
| 八、 | 记录查询1            | 9 |
|    | 8.1 一次性密码        | 9 |
|    | 8.2 呼叫记录         | 0 |
|    | 8.3 开门记录2        | 1 |
|    | 8.4 告警查询         | 2 |
| 九、 | APP 相关2          | 3 |
|    | 9.1 一键通          | 3 |
|    | 9.2 公告管理         | 4 |
| +, | 门口机相关2           | 7 |

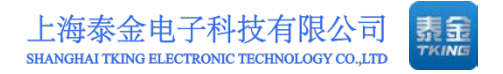

| 10.1 跑马灯    | 27 |
|-------------|----|
| 10.2 紧急通知   |    |
| 10.3 广告管理   | 29 |
| 十一、任务查询     |    |
| 11.1 推送消息查询 |    |
| 十二、社区平台注销   |    |

## 一、系统简介

本系统是由上海泰金电子科技有限公司推出的一款搭建于互联网的云平台 ——"联智云"平台,具有稳定、可靠、便捷、灵活等优点,能够满足用户对于 智慧小区的个性化需求,方便物业人员的管理;实名制认证与绑定,提供高度的 安全性。APP 与社区信息平台相对接,为智慧社区提供信息基础,拓展了社区信 息,提高了政务、警务的管理效率,丰富的便民、利民服务功能为用户带来很大 的便利。

第1页

### 二、功能简介

1. 实现与云平台信息接口并可靠通信;

完成所属授权范围内门口机的编码并将门口机与住宅单元地理信息
 "绑定",发送至云平台;

 3. 实现与"易销"云平台接口,完成所属授权范围内用户信息(手机、 身份证、住址)"三绑定",发送至云平台;

授权所属范围内门口机智能卡(与身份、住址信息绑定),发送至云平
 6,下载至相应门口机;

5. 响应和管理所属范围内所有门口机的呼叫、报警,并实现可视对讲及 开门控制;

6. 响应和管理所属范围内所有用户的呼叫、报警,并实现对讲;

7. 响应所属范围内所有门口机故障报警和网络故障报警;

8. 与小区物业管理平台接口,实现可靠通信,共享相关信息;

9. 接收并组编社区信息(政务信息、服务信息、商圈信息等)发送至所 属范围内的门口机、用户 APP。

## 三、社区平台的登录

#### 3.1 社区平台的登录地址

登陆地址: <u>https://manager.mylianzhi.com/eldf-sso/login.htm</u>

需要输入:如(图 3-1)。

- 1. 企业代码(xxx..)
- 2. 用户名(xxx..)
- 3. 用户密码(xxx..)

注意:登录平台建议使用谷歌浏览器

| 联智云对     |            |        |      |       |   |  |
|----------|------------|--------|------|-------|---|--|
| 为用户提供全   | 后的目录生活的    | 120721 |      | 请输入代码 |   |  |
| <u>"</u> |            |        |      | 请输入账户 | - |  |
|          |            |        |      | 请输入密码 | ô |  |
|          | - <u>P</u> |        | téét | 亞汞    |   |  |

(图 3-1)

#### 3.2 社区平台登录成功的主页面

左边是菜单栏,主要功能有:系统管理、设备管理、门禁卡查询、社区管理、 用户管理、记录查询、APP相关、门口机相关、任务查询、统计报告、民警相关 查询。详情可根据目录查找,如(图 3-2)。

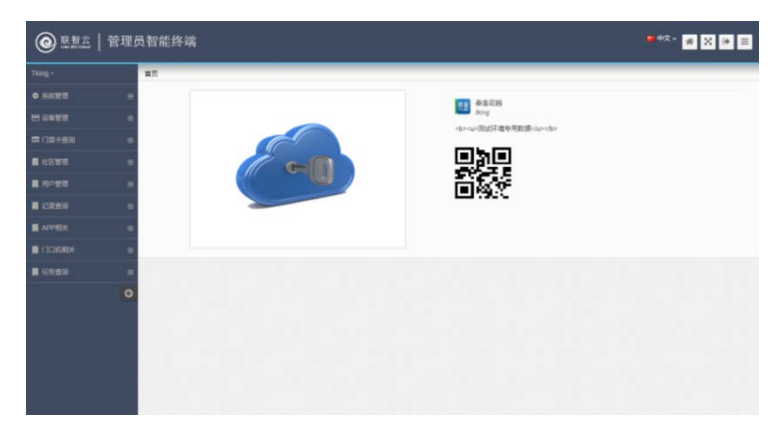

(图 3-2)

第3页

## 四、设备管理

#### 4.1 设备查询

- 1. 点击设备管理下的设备查询。
- 2. 点击里面的查询按钮就会查出该小区所有设备和基本信息,如(图4-1)。

| i kong ~             |     | 首页 设备管理 设    | 备查询    |                           |          |            |                                                                           |                     |         |          |         |
|----------------------|-----|--------------|--------|---------------------------|----------|------------|---------------------------------------------------------------------------|---------------------|---------|----------|---------|
| 0 系统管理               |     | 設备天空         |        | 安装式                       | 1        |            | 设备编码                                                                      |                     | SHAS    |          |         |
|                      |     | 8 清空 0 東京    | P.     | <ul> <li>MI201</li> </ul> | ,        |            | <ul> <li>Interviewence</li> </ul>                                         |                     | 1912014 |          | •       |
|                      |     |              |        |                           |          | Therease   |                                                                           | -                   |         | Carrier  |         |
| 国 门禁 <del>士</del> 推动 |     | 2896         | 设备类型   | 安装类型                      | 设备型号     | 设备状态       | SHORE - N. LOUR -                                                         | 激活日期<br>2017年2月1日日日 |         | 是告在场     | BPR.    |
|                      | 120 | 201720510005 | -100   | (1754)                    |          | 8.5        | (株式)に図・二米(+105年75)                                                        | 2017-08-21 1        | 1.04.12 |          | -       |
|                      | 18. | 201720510001 |        | 11502                     |          | 1000       | 91.01                                                                     | 2017-08-10 1        | 1.24.40 |          |         |
| 用户管理                 | •   | 201726510011 | =1095  | 1/121 31.161              |          | 808        | @m <m< td=""><td>2017-08-15 1</td><td>5.14.48</td><td></td><td></td></m<> | 2017-08-15 1        | 5.14.48 |          |         |
| Place                |     | 201726520005 | =:46#1 | 单元门口机                     |          | 放送         | 泰金花园+三期+5单元                                                               | 2017-09-07 1        | 5:07:52 | 8        |         |
|                      |     | 201726520003 | =400   | 单元门口机                     |          | 30.35      | 春金花园+三期+3单元                                                               | 2017-09-07 1        | 3:41:07 | 8        |         |
| APP相关                | 8   | 201726510003 | 二代机    | 单元门口机                     |          | 激活         | 秦金花园•二期•103单元                                                             | 2017-08-31 0        | 9:48:20 | 8        | ۲       |
| 1 COMIEX             |     | 201726510002 | =##N   | 单元门口机                     |          | 用(用        | 泰金花园+二期+102单元                                                             | 2017-08-30 1        | 5:40:28 | <b>1</b> |         |
|                      | 100 | 201726520002 | 24045  | 単元门口机                     |          | 東注         | 泰金花园+二期+102单元                                                             | 2017-08-30 0        | 9.22:34 | 6        |         |
| 1 任务组织               | œ   | 201726520001 | 二代40.  | 单元门口机                     |          | 秋西         | 春全花园•二期•103单元                                                             | 2017-08-30 0        | 9.22.15 | 8        |         |
|                      | Ø   | 201726510010 | =##\$  | 単元门口む                     |          | <b>秋</b> 酒 | 泰金花园+二期+110单元                                                             | 2017-08-28 1        | 0.11.26 | ă        |         |
|                      |     | 10页 10 • 行   |        | 3993                      | 动用1里10行。 | 共17 行      |                                                                           |                     |         | 上页       | 1 2 150 |

(图 4-1)

3. 也可以进行筛选查询如下图用的设备类型查询,如(图 4-2)。

| 首页 / 设备管理 / 设备 | 查询   |               |          |      |      |              |             |      |      |
|----------------|------|---------------|----------|------|------|--------------|-------------|------|------|
| 设备类型<br>管理员机   |      | 安装类型<br>◆ 请选择 |          | ÷    | 设备编码 |              | 设备状态<br>请选择 |      | ÷    |
| ★ ● 清空 Q 查询    |      |               |          |      |      |              |             |      |      |
| 设备编码           | 设备类型 | 安装类型          | 设备型号     | 设备状态 | 安装区域 | 激活日期         |             | 是否在线 | 操作   |
| 1299           | 管理员机 | 管理员机          | 2        | 激活   | 泰金花园 | 2017-08-12 0 | 9:10:06     | 否    | ۲    |
| 201707250001   | 管理员机 | 管理员机          |          | 激活   | 暴金花园 | 2017-07-25 1 | 5:04:24     | 否    | ۲    |
| 每页 10 🔻 行      |      | 当前显示          | 第1至2行,共2 | Ī    |      |              |             | 上页   | 1 下页 |

(图 4-2)

4. 通过图标 可以查看设备的安装类型、安装地址等信息,如(图 4-3)。

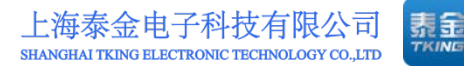

| 详情页                    | ×                                             |
|------------------------|-----------------------------------------------|
| 在线状态:在线                |                                               |
|                        | 10 de 10 10                                   |
| 设首编码<br>① 201726520005 | は音奕型<br>二代机 ◆                                 |
| 安装类型                   | 设备版本                                          |
| 单元门口机 🗘                | 0                                             |
| 激活日期                   |                                               |
| 1 2017-09-07 15:07:52  |                                               |
| 摄像头信息                  |                                               |
| 摄像头编码                  | 摄像头类型                                         |
| 0                      | 0                                             |
| 摄像头状态                  | 摄像头密码<br>———————————————————————————————————— |
| ÷                      | 0                                             |
| 设备硬件属性                 |                                               |
| 设备版本                   | APP版本                                         |
| 0                      | <b>()</b> 1.1.2                               |
| 内存情况                   |                                               |
| •                      | ● 泰玉化四*二刑*3半元                                 |
| 状态信息                   |                                               |
| 设备状态                   |                                               |
| 激活 ◆                   |                                               |

(图 4-3)

\_

## 五、门禁卡查询

#### 5.1 门禁卡查询

- 1. 点击门禁卡查询下的门禁卡查询。
- 2. 点击查询会出现该社区里所有的门禁卡 如(图 5-1)。

|                |    | 首页 门禁卡查询 门禁      | 卡查询    |             |                   |                     |                     |        |             |
|----------------|----|------------------|--------|-------------|-------------------|---------------------|---------------------|--------|-------------|
| • <u>Ké</u> ri |    | 门桥卡莱亚            |        | 卡勒          | に変現               | -142                |                     | 098489 |             |
|                |    | 请选择              | ÷      | <b>1</b> 12 | 512 4             | 请选择                 | •                   | 8      |             |
|                |    | <b>設</b> 長人<br>日 |        |             |                   |                     |                     |        |             |
|                | B  |                  | -      |             |                   |                     |                     |        |             |
|                |    | 8.82 C.204 10    | JKY.   |             |                   |                     |                     |        |             |
| 社区管理           |    | 门禁作卡号            | 门禁卡类型  | 秋志          | 分配区域              | 有效开始日期              | 有效截止日期              | 领作人    | 銀作          |
|                |    | 0000000E130E1D5  | 门酬卡    | 教活          | 泰金花园·二期·110单元·101 | 2017-08-28 00:00:00 | 2017-11-28 00:00:00 | 務軍     |             |
| 用户直理           |    | 00000000E130CFD5 | 门禁卡    | 田枚          | 泰金花园+一期+一号展積+101  | 2017-07-25 00:00:00 | 2018-01-25 00:00:00 | 许属伟    | ٠           |
| 记录查问           |    | 00000000E130D2D5 | (1)新卡  | 同次          |                   | 2017-07-21 00:00:00 | 2018-07-21 00:00:00 | 88     |             |
| APP相关          | 80 | 00000000E130C4D5 | 门额书    | 国权          | 泰金花园→一期→二号展幅+202  | 2017-07-21 00:00:00 | 2018-07-21 00:00:00 | 33     |             |
| CITIN RM       | 10 | 00000000E130AFD5 | (3M-R  | 田肉          | 泰金花园+一期+二号展幅+202  | 2017-07-21 00:00:00 | 2018-07-21 00:00:00 | 1818   |             |
|                |    | 0000000E130C1D5  | 门禁卡    | 田々          | 泰金花园·一期·一号展植·101  | 2017-08-09 00:00:00 | 2017-09-09 00:00:00 | 防军     |             |
| 任务面词           | ۰  | 00000000E130B3D5 | 门路卡    | 围纹          | 泰金花园+一期+二号展植+101  | 2017-08-09 00:00:00 | 2017-09-09 00:00:00 |        | •           |
|                | 0  | 00000000E130C8D5 | (1)就+# | 国政          | 春金花园+一期+二号展辑+101  | 2017-08-09 00:00:00 | 2017-09-09 00:00:00 | ý4     |             |
|                |    | 00000000E130B6D5 | 门额卡    | 国权          | 春金花园+二期+105单元+102 | 2017-08-11 00:00:00 | 2020-08-11 00:00:00 | 19月    |             |
|                |    | 2                | 门额来    | 回収          | 赛金花园+一期+二号层框+101  | 2017-08-11 00:00:00 | 2017-09-11 00:00:00 | i∓     |             |
|                |    | 時页 10 ・ 行        |        | 27.0        | 20元第1 至10 斤 共21 斤 |                     |                     |        | 上页 1 2 3 下页 |

5-1)

可以根据门禁卡类型、卡芯片类型、卡状态、门禁卡卡号、领卡人进行筛选。如下图根据门禁卡类型和卡状态查询,如(图 5-2)。

| 首页,门禁卡查询,门禁卡查询                                                                                                    |       |    |                   |                     |                     |      |          |  |  |  |
|----------------------------------------------------------------------------------------------------|-------|----|-------------------|---------------------|---------------------|------|----------|--|--|--|
| 「禁夫型     +芯片类型     +芯方类型     *状态     「算卡卡号       「漢卡卡     ()算卡卡号     激活     ()算卡卡号       () 資本     () 資本     () 第十卡号     () 第 |       |    |                   |                     |                     |      |          |  |  |  |
| 门禁卡卡号                                                                                                    | 门禁卡类型 | 状态 | 分配区域              | 有效开始日期              | 有效截止日期              | 领卡人  | 操作       |  |  |  |
| 00000000E130E1D5                                                                                                    | 门禁卡   | 激活 | 泰金花园▶二期▶110单元▶101 | 2017-08-28 00:00:00 | 2017-11-28 00:00:00 | 陈军   | • • \$ • |  |  |  |
| 1                                                                                                    | 门禁卡   | 激活 | 泰金花园▶二期▶105单元▶101 | 2017-08-22 00:00:00 | 2017-09-22 00:00:00 | 姬星   |          |  |  |  |
| 1701-00000005                                                                                                    | 门禁卡   | 激活 | 泰金花园▶二期▶105单元▶108 | 2017-08-22 00:00:00 | 2018-08-22 00:00:00 | 李徳清  |          |  |  |  |
| 1701-00000105                                                                                                    | 门禁卡   | 激活 | 泰金花园▶二期▶103单元▶102 | 2017-08-23 00:00:00 | 2018-08-23 00:00:00 | 姬星   |          |  |  |  |
| 1sdfdsf123                                                                                                    | 门禁卡   | 激活 | 泰金花园▶二期▶110单元▶101 | 2017-09-05 00:00:00 | 2017-12-05 00:00:00 | 许    | • • \$   |  |  |  |
| 00000000E130A1D5                                                                                                    | 门禁卡   | 激活 | 泰金花园▶二期▶105单元▶101 | 2017-09-10 00:00:00 | 2017-12-10 00:00:00 | 许    | • • \$ • |  |  |  |
| 1701-00012                                                                                                    | 门禁卡   | 激活 | 泰金花园▶三期▶5单元▶102室  | 2017-09-11 00:00:00 | 2018-03-11 00:00:00 | xing | • • \$ • |  |  |  |
| 1701-00013                                                                                                    | 门禁卡   | 激活 | 泰金花园▶三期▶3单元▶101室  | 2017-09-11 00:00:00 | 2018-09-11 00:00:00 | 许    | • • \$ • |  |  |  |
| 1701-0002                                                                                                    | 门禁卡   | 激活 | 泰金花园▶三期▶5单元▶102室  | 2017-09-11 00:00:00 | 2018-09-11 00:00:00 | xing | • • \$ • |  |  |  |
| 1701-0003                                                                                                    | 门禁卡   | 激活 | 泰金花园▶三期▶5单元▶102室  | 2017-09-11 00:00:00 | 2018-03-11 00:00:00 | xing | • • \$ • |  |  |  |
| 毎页 10 ▼ 行                                                                                                    |       | 当前 | 显示第1至10行,共10行     |                     |                     |      | 上页 1 下页  |  |  |  |

(图 5-2)

第6页

4. 通过图标 可以查看卡的信息,卡号、识别码、卡状态、卡类型、有 效期等。如(图 5-3)。

| 卡信息                       |                                                           |                   | ×  |
|---------------------------|-----------------------------------------------------------|-------------------|----|
| 卡号<br>(2) 0000000E130E1D5 | 识别码<br>②   0000000E130E1D5                                | 卡状态<br>激活         | \$ |
| <b>有效开始日期</b>             | 有效截止日期                                                    | <b>卡类型</b><br>门禁卡 | ÷  |
| 卡芯片类型<br>IC          ◆    | 生产厂家<br>図                                                 |                   |    |
| 社区名称<br>♂ 泰会花园            | 区域名称<br>2  3  3  4  5  5  5  5  5  5  5  5  5  5  5  5  5 |                   |    |

(图 5-3)

#### 5.2 读卡与修改卡状态

1. 门禁卡页面查询旁有个读卡按钮如(图 5-4)。

| <ul> <li>● 整整二   管理员智能终端</li> <li>● 本文 ● 本文 ● 本文 ● 王</li> </ul> |                    |              |      |                   |                     |                     |          |             |  |
|-----------------------------------------------------------------|--------------------|--------------|------|-------------------|---------------------|---------------------|----------|-------------|--|
| Tking ~                                                         | 首页/ 门禁夫査治/ 门幕      | <b>▲</b> 未重向 |      |                   |                     |                     |          |             |  |
| o Marti                                                         |                    |              | 140. | 片类型               | FK2                 |                     | F. F. IJ |             |  |
|                                                                 | 田田市                |              | P14  | •                 | The second          | •                   |          |             |  |
| 商口禁止者の                                                          | 8                  |              |      |                   |                     |                     |          |             |  |
| - 間口葉を直接                                                        | 8 清空 Q 重用 6        | 18-F         |      |                   |                     |                     |          |             |  |
| ■ 社区管理                                                          | 094449             | 门腋卡类型        | 162  | 分配区域              | 有效开始日期              | 有效截止日期              | 领卡人      | 課行          |  |
|                                                                 | 00000000E130E1D5   | 门腰卡          | 激活   | 泰金花园•二彩•110单元•101 | 2017-08-28 00:00:00 | 2017-11-28 00:00:00 | 政策       | * # 5 0     |  |
|                                                                 | 00000000E130CFD5   | 门原来          | 国政   | 泰会花园·一职·一号展棚-101  | 2017-07-25 00:00:00 | 2010-01-25 00:00:00 | 许圆师      |             |  |
| R CRAIN                                                         | ⊕ 00000000€130D2D5 | 门禁牛          | 围收   |                   | 2017-07-21 00:00 00 | 2018-07-21 00:00:00 | 35.35    |             |  |
|                                                                 | © 00000000E130C4D5 | (7M-k        | 国权   | 泰金花园•一期•二号展幢•202  | 2017-07-21 00:00:00 | 2018-07-21 00:00:00 | 1818     |             |  |
|                                                                 | 00000000E130AFD5   | 门禁卡          | 田枚   | 泰金花园•一期•二号菜维•202  | 2017-07-21 00:00:00 | 2018-07-21 00:00:00 | 1818     |             |  |
| I THANKK                                                        | 00000000E130C1D5   | 门操中          | 田収   | 泰金花園•一期•一尋菜種•101  | 2017-08-09 00:00:00 | 2017-09-09 00:00:00 | 89.92    |             |  |
|                                                                 | 00000000E130B3D5   | 门禁中          | 国收   | 泰金花園→一期→二号展線→101  | 2017-08-09 00:00:00 | 2017-09-09 00:00:00 |          | •           |  |
| 1                                                               | @ 00000000E130C8D5 | 门禁卡          | 国牧   | 泰金花园+一期+二哥展缅+101  | 2017-08-09 00:00:00 | 2017-09-09 00:00:00 | it.      |             |  |
|                                                                 | 00000000E130B6D5   | 门胡卡          | 国政   | 泰金花园+二期+105单元+102 | 2017-08-11 00:00:00 | 2020-08-11 00:00:00 | 短星       |             |  |
|                                                                 | 2                  | 门禁卡          | 国政   | 赛会花园+一期+二号展棚+101  | 2017-08-11 00:00:00 | 2017-09-11 00:00:00 | 91       |             |  |
|                                                                 | 40页 10 • 行         |              | 34   | ·提示呢1至10行,共21行    |                     |                     |          | 上版 1 2 3 下页 |  |
|                                                                 | 1.1                |              |      |                   |                     |                     |          |             |  |

(图 5-4)

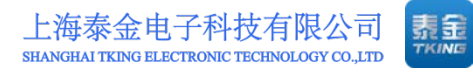

| 读卡                          |                         |                   | ×         |
|-----------------------------|-------------------------|-------------------|-----------|
| <b>卡号</b><br>② 卡号           | <b>识别码</b><br>【译】识别码    | <b>卡状态</b><br>请选择 | \$        |
| <b>有效开始日期</b><br>●●● 有效开始日期 | 有效截止日期<br>龠│有效截止日期      | <b>卡类型</b><br>请选择 | \$        |
| 卡芯片类型                       | <b>生产厂家</b>             |                   |           |
| <b>社区名称</b><br>☞ 社区名称       | <b>区域名称</b><br>☑ ☑ 区域名称 |                   |           |
|                             |                         |                   | ∋重置密码 🕒保存 |

(图 5-5)

- 3. 门禁卡在该小区绑定的读卡器上刷一下会出现卡信息。
- 4. 可以修改卡状态与卡的有效期点击保存即可 如(图 5-6)。

| 卡号                | 识别码               | 卡状态 |          |
|-------------------|-------------------|-----|----------|
| @ 0000000156BCB65 | C 0000000156BCB65 | 损坏  | :        |
| 有效开始日期            | 有效截止日期            | 卡类型 |          |
| 2017-04-27        | 2018-04-27        | 管理卡 |          |
| ≂芯片类型             | 生产厂家              |     |          |
| IC                | ◆                 |     |          |
| 土区名称              | 区域名称              |     |          |
| ☑ │社区名称           | ☑ 区域名称            |     |          |
|                   |                   |     | ೨重置密码 ₿保 |

**5.** 对于已激活的卡,可以进行回收 **≪**、冻结 **∞**、延长卡有效期 **∞**等操作。 如(图 5-7)。

|               |             | 首页(门禁卡查询)门禁      | は重定    |      |                   |   |                     |                     |           |      |      |                 |          |
|---------------|-------------|------------------|--------|------|-------------------|---|---------------------|---------------------|-----------|------|------|-----------------|----------|
| 0 KANTE       | ) (m)       | 门林丰兴型            |        | 1.67 | 片英型               |   | 1402                |                     | (3)(1)(1) | 8    |      |                 |          |
|               | 1986        | 请选择              | :      | 请这   | 29                | ÷ | 激活                  | •                   | =         |      |      |                 |          |
| ■ 设备管理        | Ð           | 教主人              |        |      |                   |   |                     |                     |           |      |      |                 |          |
|               | в           | 8                |        |      |                   |   |                     |                     |           |      |      |                 |          |
|               |             | 創酒空 Q 意词 📦       | (四十    |      |                   |   |                     |                     |           |      |      | :#18            |          |
| FIRE JAR FEED |             |                  |        |      |                   |   |                     |                     |           | 26   |      | 康               | 延长卡有效的   |
| <b>同</b> 社区管理 |             | 门景卡卡号            | 门根卡类型  | 状态   | 分配区域              |   | 有效开始日期              | 有效截止日期              |           | 84年人 | 1015 | ++              | 1        |
|               | m           | 0000000E130E1D5  | 4-9001 | 激活   | 春会花园·二期·110单元·101 |   | 2017-08-28 00:00:00 | 2017-11-28 00:00:00 |           | 防军   | 2    | 44 53           | 0        |
|               | 1997        | 1                | 门膜卡    | 激活   | 泰会花園▶二期▶105単元▶101 |   | 2017-08-22 00:00:00 | 2017-09-22 00:00:00 |           | 短星   |      | + 53            | 0        |
| 📕 记录查询        | æ           | 1701-00000005    | 门禁卡    | 泡活   | 泰会范西+二期+105单元+100 |   | 2017-08-22 00:00:00 | 2018-08-22 00:00:00 |           | 李德清  | ٠    | 46 10           | 0        |
|               |             | 1701-000000105   | (口鍋-#  | 20.5 | 泰会花园+二期+103单元+102 |   | 2017-08-23 00:00:00 | 2018-08-23 00:00:00 | 2         | 地區   |      | 41 \$           |          |
|               |             | 1sdfdsf123       | OM-R   | 歌画   | 泰会花园+二期+110单元+101 |   | 2017-09-05 00:00:00 | 2017-12-05 00:00 00 |           | 评    |      | 4 3             | 0        |
| I THANKOC     |             | 00000000E130A1D5 | 门桥卡    | 20/5 | 赛会花园+二期+105单元+101 |   | 2017-09-10 00:00:00 | 2017-12-10 00:00:00 |           | i#   |      | <del>11</del> S | 0        |
| 日共委員          |             | 1701-00012       | 门题中    | 激活   | 泰会花园•三期•5单元•102室  |   | 2017-09-11 00:00:00 | 2018-03-11 00:00:00 |           | xing |      | 41 13           | 0        |
|               | G           | 1701-00013       | 门禁卡    | 激活   | 奏会范围+三期+3单元+101室  |   | 2017-09-11 00:00:00 | 2018-09-11 00:00:00 |           | i¥   |      | 44 2            | 0        |
|               | Difference. | 1701-0002        | (7)M-P | 東江   | 泰会范围+三期+5单元+102室  |   | 2017-09-11 00:00:00 | 2018-09-11 00:00:00 |           | xing |      | 44 52           | 0        |
|               |             | 1701-0003        | (2.原+) | 20.2 | 泰金花园+三期+5单元+102室  |   | 2017-09-11 00:00:00 | 2018-03-11 00:00:00 |           | xing |      | 44 53           | 0        |
|               |             | -                |        |      |                   |   |                     |                     |           |      |      | 1.10            | 1 10 100 |

(图 5-7)

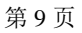

## 六、社区管理

#### 6.1 社区查看

1. 点击社区管理里的社区查看。

2. 点击当前社区名称(图下是泰金花园)右边出现当前社区的基本信息如(图
 6-1)。

| ① 联督云   管      | 管理员智能终端        |        |                                       |         |    |                 |       | 🖷 中文 🗸          | # X • =       |
|----------------|----------------|--------|---------------------------------------|---------|----|-----------------|-------|-----------------|---------------|
| Tking -        | 首页 社区管理 8      | 1500   |                                       |         |    |                 |       |                 |               |
| ● 系统管理         |                | Q 分後常理 | 社区中文名                                 | ())     |    | \$7.00<br>  150 |       | 物金公司名件          |               |
|                | m              |        | 0.00                                  | 2.101.8 |    |                 |       | C Print Charles | 0 WERR        |
| C (12:55)      |                |        |                                       |         |    |                 |       |                 | 0.000.000.000 |
|                |                |        | 曲 设备列                                 | 8       |    |                 |       |                 |               |
| ■ 社区電理         | 8              |        | 安装点名称                                 |         |    | 安装点编码           | 安装关型  | 设备状态            | 開作            |
|                |                |        | 新泰金小区                                 | 204     |    | 00009301        | 小区门口机 | 20.25           |               |
|                |                |        | 新春金1号(                                | 120     |    | 00009302        | 1324  | 激活              | ۲             |
| ■ 用户管理         | :: <b>(</b> )) |        | (2+2)                                 |         |    | 00009209        | (0+2) | 2015            |               |
| 🚦 记录音词         | : <b></b> .    |        | 泰全管理员                                 |         |    | 00009202        | 管理员机  | 805             |               |
| APPER          | m              |        | 相纳由于                                  |         |    | 00009206        | 易转盘子  | 2018            | ۲             |
|                |                |        | 2号管理员5                                | 5       |    | 00009203        | 着理员机  | 渡道              |               |
| <b>夏</b> 门口机根关 | •              |        | 读中器                                   |         |    | 00009101        | 读中器   | 激活              |               |
| 📕 (1949)       |                |        |                                       |         |    |                 |       |                 |               |
|                | 0              |        | · · · · · · · · · · · · · · · · · · · | 列表      |    |                 |       |                 |               |
|                |                |        | 编码                                    | #39(B)  | 秋市 | 发卡日期            | 截止日期  | 上下微量            | 1941          |
|                |                |        |                                       |         |    |                 |       |                 | + 2+          |
|                |                |        |                                       |         |    |                 |       |                 |               |
|                |                |        |                                       |         |    |                 |       |                 |               |
|                |                |        |                                       |         |    |                 |       |                 |               |
|                |                |        |                                       |         |    |                 |       |                 |               |

(图 6-1)

- 3. 点击<sup>Q详细信息</sup>进入下图页面。
- 4. 可以查看和修改社区基本信息点击保存即可(如图 6-2)。

| - 1.00                                                                                           | (名称                              |          |     |            |           |            |   | tt is           | 英文                  | 古称          |                                                                                                  |        | 状态 |           |                           |      |   |     |
|--------------------------------------------------------------------------------------------------|----------------------------------|----------|-----|------------|-----------|------------|---|-----------------|---------------------|-------------|--------------------------------------------------------------------------------------------------|--------|----|-----------|---------------------------|------|---|-----|
| 0 条:                                                                                             | 金花园                              |          |     |            |           |            |   | 0               | tjhy                |             |                                                                                                  |        | 上线 |           |                           |      |   | \$  |
| 同名称                                                                                              | ĸ                                |          |     |            |           |            |   | 16 A            | K                   |             |                                                                                                  |        |    |           | _                         | Logo | 0 |     |
| <ul> <li>条:</li> </ul>                                                                           | 金花园                              |          |     |            |           |            |   | 0               | 上海                  | 市 - 市和      | 区-闭行区                                                                                            |        |    |           |                           | 12   |   | 007 |
| L区描述                                                                                             | E                                |          |     |            |           |            |   |                 |                     |             | 位置图                                                                                              |        |    |           |                           |      |   |     |
| 20                                                                                               | В                                | 1        | U   | A          | ial •     |            | A | ٠               |                     |             |                                                                                                  |        |    |           |                           |      |   |     |
| := 1                                                                                             | = =                              | •        | T:- | <b>m</b> • |           | x          |   |                 |                     |             |                                                                                                  |        |    |           |                           |      |   |     |
|                                                                                                  |                                  |          |     |            |           |            |   |                 |                     |             |                                                                                                  |        |    |           |                           |      |   |     |
|                                                                                                  |                                  |          |     |            |           |            |   |                 |                     |             |                                                                                                  |        |    |           |                           |      |   |     |
|                                                                                                  |                                  |          |     |            |           |            |   |                 |                     |             |                                                                                                  |        |    |           |                           |      |   |     |
|                                                                                                  |                                  |          |     |            |           |            |   |                 |                     |             |                                                                                                  |        | -  |           |                           |      |   |     |
|                                                                                                  |                                  |          |     |            |           |            |   |                 |                     |             |                                                                                                  |        |    |           |                           |      |   |     |
|                                                                                                  |                                  |          |     |            |           |            |   |                 |                     |             |                                                                                                  |        |    |           |                           |      |   |     |
|                                                                                                  |                                  |          |     |            |           |            |   |                 |                     |             |                                                                                                  |        |    |           |                           |      |   |     |
|                                                                                                  |                                  |          |     |            |           |            |   |                 |                     |             |                                                                                                  |        |    |           |                           |      |   |     |
|                                                                                                  |                                  |          |     |            |           |            |   |                 |                     |             |                                                                                                  |        |    |           |                           |      |   |     |
|                                                                                                  |                                  |          |     | 101        |           |            |   |                 |                     |             |                                                                                                  |        |    |           |                           |      |   |     |
| 11 公司                                                                                            | 名称                               |          |     | .1075      | fill      | 集团         |   |                 |                     |             | 公司联系人                                                                                            |        |    | Re        | 6                         |      |   |     |
| 9<br>日<br>日<br>日<br>日<br>日<br>日<br>日<br>日<br>日<br>日<br>日<br>日<br>日<br>日<br>日<br>日<br>日<br>日<br>日 | 1 <b>名称</b><br>铜入公               | 司名和      |     | -          | ffill     | 集团         |   |                 |                     | \$          | 公司联系人                                                                                            | 11系人姓名 |    | et d      | <u>ا</u> آر آ             | 前入电话 |   |     |
| N业公司<br>Q 请<br>F箱                                                                                | 1 <b>名称</b><br>個入公               | 司名和      | t.  |            | 所服        | 集团         | 1 | 详细              | 地址                  | •           | <b>公司联系人</b><br>●   道知入1                                                                         | 新新人姓名  |    | ₩.2<br>0  | <mark>د</mark><br>ا 1001  | 前入电话 |   |     |
| ●<br>●<br>■<br>●<br>単<br>前<br>●<br>一<br>前                                                        | 1名称<br>第入公<br>斩入郎                | 町名和      |     |            | ff IE     | 生日         |   | 详 <b>想</b>      | 1 <b>地址</b><br>  清军 | ◆<br>(入详細州) | 2<br>2<br>3<br>2<br>3<br>3<br>3<br>3<br>3<br>3<br>3<br>3<br>3<br>3<br>3<br>3<br>3<br>3<br>3<br>3 | 11系人社名 |    | ₩.2<br>0  | 6<br>  28 1               | 前入电话 |   |     |
| 新业公司<br>〇 清<br>単稿<br>〇 [約<br>公司第介                                                                | 1名称<br>版入公<br>版入邮                | 町名和      | 8   |            | <b>ME</b> | 集团         |   | 详 <b>型</b><br>0 | <b>1地址</b><br>  清彩  | ◆<br>(入详細)  | 20 <b>3 联系人</b><br>●   道始入1<br>2位                                                                | 新人社名   |    | ₩.2<br>0  | 6<br>  05.1               | 前入电话 |   |     |
| 0<br>0<br>1<br>1<br>1<br>1<br>1<br>1<br>1<br>1<br>1<br>1<br>1<br>1<br>1                          | 1名称<br>输入器<br>输入部                | 町名和<br>祖 |     |            | 所能        | 集团         |   | 详细<br>0         | <b>) 地址</b><br>  清潔 | €<br>1入详细対  | <b>公司联系人</b><br>●   清新入1                                                                         | 原系人性者  |    | 18.2<br>0 | <mark>ا</mark> تة 1       | 前入电话 |   |     |
| ● 请<br>● 请<br>● 前<br>● 前<br>○ 前<br>○ 前                                                           | 1 <b>名称</b><br>输入部<br>输入部<br>输入周 | 問名和祖     |     |            | 所證        | <b>集</b> 团 |   | 详细<br>0         | <b>地址</b><br>  清军   | ◆<br>i入详细的  | <b>公司联系人</b><br>●   清新入1                                                                         | 新茶人牲畜  |    | @.2       | <u>د</u><br>۱ ( ) ( ) ( ) | 前入电话 |   |     |

(图 6-2) 第10页

**5.** 点击社区树上的 <sup>■</sup>,选中社区、期区、单元右边显示当前的安装的设备 列表和门禁卡列表如(图 6-3)。

| 金林丽<br>(金林丽                                  | 業管理 类型 |     |          | 名称      |       | 编码   |    |
|----------------------------------------------|--------|-----|----------|---------|-------|------|----|
|                                              | 单元     |     | \$       | 0 105单元 |       | 0105 |    |
| ■ 101単元                                      | 状态     |     |          | 描述      |       |      |    |
| ■ 102单元                                      | 调试     |     | \$       | 0       |       |      |    |
| 回 103単元<br>回 104単元                           | 後日     |     |          |         |       |      |    |
| ■ 105单元                                      | a 20   |     |          |         |       |      |    |
| ■ 106单元                                      |        |     |          |         |       |      |    |
| ■ 108单元                                      |        |     |          |         |       |      |    |
| ■ 109单元                                      | 田 设备列  | 康   |          |         |       |      |    |
| ■ 110単元                                      | 安装点名称  |     | 安装点编码    |         | 安装类型  | 设备状态 | 操作 |
| ■ 112单元                                      | 105单元  |     | 01050001 |         | 单元门口机 | 激活   | ۲  |
| ■ 113单元                                      |        |     |          |         |       |      |    |
| <ul> <li>■ 114単元</li> <li>■ 115単元</li> </ul> |        |     |          |         |       |      |    |
| - 三期                                         | 田 门禁卡  | 列表  |          |         |       |      |    |
|                                              | 编码     | 识别码 | 状态       | 发卡日期    | 截止日期  | 上下覆盖 | 操作 |
|                                              |        |     |          |         |       |      |    |
|                                              |        |     |          |         |       |      |    |
|                                              |        |     |          |         |       |      |    |

(图 6-3)

6. 选中房屋右边会显示当前的业主列表、住户列表和门禁卡列表如(图 6-4)。

| 首页 / 社区管理 / 社区查看   |              |     |               |           |     |       |                     |       |                  |       |      |
|--------------------|--------------|-----|---------------|-----------|-----|-------|---------------------|-------|------------------|-------|------|
| 日, 李令元回 合 分类管理     | 类型           |     |               |           | 名称  |       |                     |       | 编码               |       |      |
|                    | 房屋           |     | :             | \$        | 0 1 | 01    |                     |       | 01050101         |       |      |
| □ 二期<br>中 101₩〒    | 秋态           |     |               |           | 描述  |       |                     |       |                  |       |      |
| □ 101年元            | 调试           |     | -             |           | 0   |       |                     |       |                  |       |      |
| □ 103单元            |              |     |               |           |     |       |                     |       |                  |       |      |
| □ 104単元            | 楼层           |     |               | -         |     |       |                     |       |                  |       |      |
| -101               | 0 1          |     |               |           |     |       |                     |       |                  |       |      |
| - 102              |              |     |               |           |     |       |                     |       |                  |       |      |
| -103               | 用 业主列表       |     |               |           |     |       |                     |       |                  |       |      |
| 105                | 44.67        |     | 177 AL 104 TO |           |     |       | <b></b>             |       |                  | 19//- |      |
| - 106              | 知為           |     | 证件失望          |           |     |       | 于机号                 |       |                  | 17ETF |      |
| -107               |              |     |               |           |     |       |                     |       |                  |       |      |
| - 201              |              |     |               |           |     |       |                     |       |                  |       |      |
| - 202              | -            |     |               |           |     |       |                     |       |                  |       |      |
| ■ 106单元            | 田 住户列表       |     |               |           |     |       |                     |       |                  |       | 历史信息 |
| □ 108单元            | 证件姓名         | 住户类 | 型             | E件类型      |     | Ŧ     | 机号                  | 钥匙管理  | 权限               | 操作    |      |
| □ 109单元            | 在            | 钥案  | É             | LANT.     |     | 17    | 317073632           | PTP   |                  | a ~ a |      |
| 国 110単元<br>- 111単元 | PT.          | (ER | 2             | a ini kit |     | 1     | 317573032           | C/1/A |                  |       |      |
| ■ 112单元            |              |     |               |           |     |       |                     |       |                  |       |      |
| 回-113单元            |              | 1   |               |           |     |       |                     |       |                  |       |      |
| E 114单元<br>E 115单元 | 囲 门禁卡列表      |     |               |           |     |       |                     |       |                  |       |      |
| ■ 三期               | 编码           |     | 识别码           |           | 1   | 状态    | 发卡日期                | 截止    | 日期               | 上下覆盖  | 操作   |
|                    | 1            |     | 00000000E1300 | CFD5      | 100 | 數活    | 2017-08-22 00:00:00 | 2017  | 7-09-22 00:00:00 |       | ۲    |
|                    | 0000000E130A | 1D5 | 00000000E130/ | A1D5      | 200 | 1111日 | 2017-09-10 00:00:00 | 2017  | 7-12-10 00:00:00 |       | ۲    |
|                    |              |     |               |           |     |       |                     |       |                  |       | + 发卡 |
|                    |              |     |               |           |     |       |                     |       |                  |       |      |

(图 6-4)

#### 6.2 发卡操作

 发卡可以在小区、期区、房屋。在房屋发卡是自动覆盖上级。其余的可选 覆盖上级和覆盖下级如(图 6-5)。

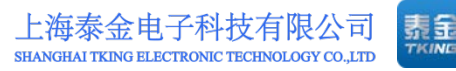

| 首页 / 社区管理 / 社区查看                                                                                                    |                                   |     |                 |                  |    |                     |                     |       |      |
|----------------------------------------------------------------------------------------------------|-----------------------------------|-----|-----------------|------------------|----|---------------------|---------------------|-------|------|
| <ul> <li>□ 泰金花園</li> <li>○ 分送管理</li> <li>□ 一期</li> <li>□ 101単元</li> <li>□ 102単元</li> <li>□ 103単元</li> <li>□ 103単元</li> <li>□ 105単元</li> <li>□ 105単元</li> <li>□ 105単元</li> <li>□ 105単元</li> <li>□ 105単元</li> <li>□ 105単元</li> <li>□ 105単元</li> <li>□ 105単元</li> <li>□ 105単元</li> <li>□ 105単元</li> <li>□ 105単元</li> <li>□ 102</li> <li>□ 102</li> </ul> | 类型<br>房屋<br>祝恋<br>调试<br>楼层<br>❹ 1 |     | \$              | 名称<br>④ 10<br>描述 | 1  |                     | 编码                  |       |      |
| 103                                                                                                    | 田 业主列表                            |     |                 |                  |    |                     |                     |       |      |
| - 105<br>- 106<br>- 107<br>- 108<br>- 201<br>- 202                                                                                                    | 姓名                                |     | 证件类型            |                  |    | 手机号                 |                     | 操作    |      |
| 田 106単元<br>田 107単元                                                                                                    | 田 住户列表                            |     |                 |                  |    |                     |                     | 1     | 历史信息 |
| 图 108单元                                                                                                    | 证件姓名                              | 住户类 | 型证件             | 类型               | Ŧ  | 机号                  | 钥匙管理权限              | 操作    |      |
| <ul> <li>■ 109単元</li> <li>■ 110単元</li> <li>■ 111単元</li> <li>■ 112単元</li> </ul>                                                                                                    | 许                                 | 租客  | 身份              | Ξ                | 17 | 317973632           | 已开启                 | ۵ 🖏 ۹ |      |
| <ul> <li>■ 113単元</li> <li>■ 114単元</li> </ul>                                                                                                    | 田 门禁卡列表                           | ļ   |                 |                  |    |                     |                     |       |      |
| 田 115单元<br>田 二期                                                                                                    | 编码                                |     | 识别码             | 状                | 态  | 发卡日期                | 截止日期                | 上下覆盖  | 操作   |
|                                                                                                    | 1                                 |     | 00000000E130CF  | D5 激             | 活  | 2017-08-22 00:00:00 | 2017-09-22 00:00:00 |       | ۲    |
|                                                                                                    | 0000000E130A                      | 1D5 | 00000000E130A10 | 5 激              | 活  | 2017-09-10 00:00:00 | 2017-12-10 00:00:00 |       | ۲    |
|                                                                                                    |                                   |     |                 |                  |    |                     |                     |       | + 发卡 |

(图 6-5)

2. 点击发卡弹出读卡界面如(图 6-6)。

| 卡信息                                         |                            | ×                                       | ¢ |
|---------------------------------------------|----------------------------|-----------------------------------------|---|
| <del>大号</del><br><b>ぽ</b><br>一<br>新始日期<br>論 | 识別码<br>② □<br>有效期<br>请选择 ◆ | 卡状态         请选择         卡类型         请选择 |   |
| ➡ → → → → → → → → → → → → → → → → → → →     | <b>生产厂家</b><br>②<br>区域名称   |                                         |   |
| 図<br>收未人                                    |                            | 2 绑定                                    |   |

(图 6-6)

3. 把卡在读卡器上刷一下就会出现卡信息,选择有效期、卡类型(默认为门 禁卡)、收卡人,点击绑定即可。如(图 6-7)

地址:上海市闵行区春东路 508 号 B 幢 315 室 电话:021 54429037 传真:021 54420121\*8002

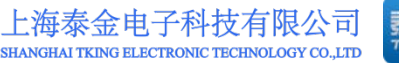

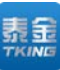

| 卡信息                              |                            | ×                  |
|----------------------------------|----------------------------|--------------------|
| <del>大号</del><br>☞   1701-0003   | 识别码<br>③   0000000E13096D5 | <b>卡状态</b><br>激活 ◆ |
| 开始日期                             | 有效期<br>请选择 ◆               | 卡类型<br>门禁卡 ◆       |
| <del>卡芯片类型</del><br>IC         ◆ | 生产厂家<br>  ぴ                |                    |
| 社区名称<br>☑ 泰金花园                   | 区域名称<br>I102室              |                    |
| 收卡人<br>许                         |                            |                    |
| 非绑定用户                            | 研研ター - 11日本相同 - 11日本本相     |                    |

(图 6-7)

4. 注意发的卡必须是待分配状态。

#### 6.3 住户管理

1. 对于已绑定的住户,点击住户列表中的 ,查看住户信息,如(图 6-8)。 住户信息 \*

| 身份证  | \$ |
|------|----|
| 证件姓名 |    |
| 0    |    |
| 证件号  |    |
| 0    |    |
| 手机号码 |    |
| 0    |    |
| 住户类型 |    |
| 业主   | \$ |

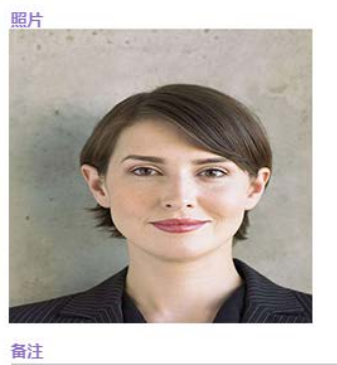

(图 6-8)

0

2. 点击住户列表中的 解绑已审核住户,如(图 6-9)。

第13页

地址:上海市闵行区春东路 508 号 B 幢 315 室 电话:021 54429037 传真:021 54420121\*8002

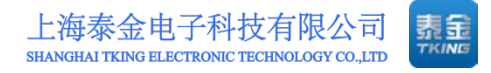

|                                                                                                    | 業型 美型                                                                                                   |                   |                                                                                                    | 名称                            |                           |                                                                        | 编码                                                                  |                                                                                                    |           |
|----------------------------------------------------------------------------------------------------|----------------------------------------------------------------------------------------------------|-------------------|----------------------------------------------------------------------------------------------------|-------------------------------|---------------------------|------------------------------------------------------------------------|---------------------------------------------------------------------|----------------------------------------------------------------------------------------------------|-----------|
| 一期                                                                                                 | 房屋                                                                                                    |                   |                                                                                                    | ÷ 0                           | 101                       |                                                                        | 0105010                                                             | 1                                                                                                    |           |
| 二期<br>由 101 单元                                                                                     | 状态                                                                                                    |                   |                                                                                                    | 描述                            |                           |                                                                        |                                                                     |                                                                                                    |           |
| ■ 102单元                                                                                            | 调试                                                                                                    |                   |                                                                                                    | ÷ 0                           |                           |                                                                        |                                                                     |                                                                                                    |           |
| 3 103单元<br>■ 104单元                                                                                 | 総合                                                                                                    |                   |                                                                                                    |                               |                           |                                                                        |                                                                     |                                                                                                    |           |
| 105单元                                                                                              | 0 1                                                                                                    |                   |                                                                                                    |                               |                           |                                                                        |                                                                     |                                                                                                    |           |
| 101                                                                                                |                                                                                                    |                   |                                                                                                    |                               |                           |                                                                        |                                                                     |                                                                                                    |           |
| 102                                                                                                |                                                                                                    |                   |                                                                                                    |                               |                           |                                                                        |                                                                     |                                                                                                    |           |
| 104                                                                                                | 田 业主列表                                                                                                  |                   |                                                                                                    |                               |                           |                                                                        |                                                                     |                                                                                                    |           |
| 105                                                                                                | 姓名                                                                                                    |                   | 证件类型                                                                                                    |                               |                           | 手机号                                                                    |                                                                     | 操作                                                                                                    |           |
| 108                                                                                                |                                                                                                    |                   |                                                                                                    |                               |                           |                                                                        |                                                                     |                                                                                                    |           |
| 201                                                                                                |                                                                                                    |                   |                                                                                                    |                               |                           |                                                                        |                                                                     |                                                                                                    |           |
| 201                                                                                                |                                                                                                    |                   |                                                                                                    |                               |                           |                                                                        |                                                                     |                                                                                                    |           |
| 201<br>202<br>106单元                                                                                | 田住户列表                                                                                                   |                   |                                                                                                    |                               |                           |                                                                        |                                                                     |                                                                                                    | 历史(       |
| 201<br>202<br>9单元<br>9单元<br>9单元                                                                    | 田 住户列表<br>证件姓名                                                                                          | 住户类               | 型 1                                                                                                    | 证件类型                          | ŧ                         | 机号                                                                     | 钥匙管理权限                                                              | 操作                                                                                                    | 历史(       |
| 71<br>22<br>紀元<br>紀元<br>紀元<br>紀元<br>紀元                                                             | 田 住户列表<br>证件姓名<br>许                                                                                     | 住户类租套             | in and a second second | <b>证件类型</b><br>身份证            | <b>₽</b>                  | 机号<br>7317973632                                                       | 钥匙管理权限<br>已开启                                                       | 操作                                                                                                    | 历史(       |
| 1<br>2<br>2 元<br>元<br>元<br>元<br>元<br>元<br>元<br>元<br>元<br>元<br>元<br>元<br>元<br>元<br>元<br>元<br>元<br>元 | 田 住户列表<br>证件姓名<br>许                                                                                     | 住户类租套             | 型 i                                                                                                    | 证 <b>件类型</b><br>身份证           | <b>₹</b>                  | 机号<br>7317973632                                                       | 钥匙管理权限<br>已开启                                                       | 操作<br>● ③ ~                                                                                                    | 历史(       |
| 01<br>02<br>2.<br>2.<br>2.<br>2.<br>2.<br>2.<br>2.<br>2.<br>2.<br>2.<br>2.<br>2.<br>2.             | 田 住户列表<br>证件姓名<br>许                                                                                     | 住户类租害             | 型 i<br>j                                                                                                    | 证件类型<br>身份证                   | <b>₹</b>                  | 机号<br>7317973632                                                       | 钥匙管理权限<br>已开启                                                       | 操作<br>② ③ 2<br>解绑                                                                                                    | 历史(       |
|                                                                                                    | 田 住户列表<br>延件姓名<br>许                                                                                     | 住户类租套             | 122 i                                                                                                    | 证件类型<br>身份证                   | <b>∃</b><br>11            | 机号<br>7317973632                                                       | 钥匙管理权限<br>已开启                                                       | 操作<br>② ③ 2、<br>解部                                                                                                    | 历史信       |
|                                                                                                    | <ul> <li>         ・・・・・・・・・・・・・・・・・・・・・・・・・・・・・</li></ul>                                               | 但户类租套             | 型 i<br>4<br>识别码                                                                                                    | 证件类型<br>身份证                   | 手<br>11<br>状态             | 机号<br>7317973632<br>发卡日期                                               | 钥匙管理权限<br>已开启<br>截止日期                                               | 操作<br>・<br>・<br>一<br>一<br>の<br>。<br>・<br>一<br>、<br>一<br>、<br>一<br>、<br>一<br>、<br>一<br>、<br>一<br>、<br>一<br>、<br>一<br>、<br>一<br>、<br>一<br>、<br>一<br>、<br>一<br>、<br>一<br>、<br>一<br>、<br>一<br>、<br>一<br>、<br>一<br>、<br>一<br>、<br>一<br>、<br>一<br>、<br>一<br>、<br>、<br>一<br>、<br>一<br>、<br>、<br>一<br>、<br>、<br>、<br>、<br>一<br>、<br>、<br>、<br>、<br>、<br>、<br>、<br>、<br>、<br>、<br>、<br>、<br>、 | 历史信<br>操( |
|                                                                                                    | 田 住户列表<br>证件姓名<br>许<br>田 ()禁卡列訳<br>編码<br>1                                                              | 但户类组套             | 型 i<br>j<br>i<br>(识别码<br>0000000E130                                                                                                    | 证件类型<br>身份证<br>OCFD5          | 手<br>11<br>状态<br>激活       | 机号<br>7317973632<br>发卡日期<br>2017-08-22 00:00:00                        | 钥匙管理权限<br>已开启<br>截止日期<br>2017-09-22 00:00:00                        | 操作<br>・<br>一<br>一<br>二<br>二<br>二<br>二<br>二<br>二<br>二<br>二<br>二<br>二<br>二<br>二<br>二                                                                                                    | 历史信 操     |
|                                                                                                    | <ul> <li>田 住戸列表<br/>証件姓名</li> <li>洋</li> <li>田 门禁卡列訳<br/>編码</li> <li>1</li> <li>0000000E130/</li> </ul> | 住户类<br>组套<br>A1D5 | 型 i<br>近期码<br>0000000E13C<br>0000000E13C                                                                                                    | 证件类型<br>身份证<br>0CFD5<br>0A1D5 | 手<br>11<br>状态<br>激活<br>激活 | 初号<br>7317973632<br>次末日期<br>2017-08-22 00:00:00<br>2017-09-10 00:00:00 | 钥匙管理权限<br>已开启<br>截止日期<br>2017-09-22 00:00:00<br>2017-12-10 00:00:00 | <b>操作</b><br>● ⑤ へ<br>解供<br>上下報業                                                                                                    | 历史信 课     |
| 201<br>202<br>202<br>204<br>204<br>204<br>204<br>204<br>204<br>204<br>204                          | <ul> <li>田 住戸列表<br/>証件姓名</li> <li>i・・・・・・・・・・・・・・・・・・・・・・・・・・・・・・・・・・・</li></ul>                        | 住户类<br>相音<br>A1D5 | 型 i                                                                                                    | 证件类型<br>身份证<br>DCFD5<br>0A1D5 | 手<br>17<br>初活<br>激活       | 机号<br>7317973632<br>次卡日期<br>2017-08-22 00:00:00<br>2017-09-10:00:00:00 | ////////////////////////////////////                                | <b>操作</b><br>● ⑤ ・<br>感謝<br>上下蜀盖                                                                                                    | 历史信 操     |

(图 6-9)

3. 点击住户列表中的 , 可对此住户开启钥匙管理权限, 用于联智云对讲 APP 中的钥匙管理, 如 (图 6-10)。

| 日 春台花園                                                                                                    | 类型                                                                                                    |                               |                                                                                | 名称                      |                           |                            | 编码                                                                             |                        |                                                                      |  |  |  |
|----------------------------------------------------------------------------------------------------|----------------------------------------------------------------------------------------------------|-------------------------------|--------------------------------------------------------------------------------|-------------------------|---------------------------|----------------------------|--------------------------------------------------------------------------------|------------------------|----------------------------------------------------------------------|--|--|--|
| a -18                                                                                                    | 房裡                                                                                                    | 房屋 \$                         |                                                                                |                         | 101                       |                            | 0 010                                                                          | 050101                 |                                                                      |  |  |  |
| 日 二時<br>第 101第元                                                                                                    | 秋恋                                                                                                    |                               |                                                                                | 描述                      |                           |                            |                                                                                |                        |                                                                      |  |  |  |
| m 102#7                                                                                                    | 调试                                                                                                    |                               | \$                                                                             | 0                       |                           |                            |                                                                                |                        |                                                                      |  |  |  |
| □ 103单元<br>□ 10500开                                                                                                    | -                                                                                                    |                               |                                                                                |                         |                           |                            |                                                                                |                        |                                                                      |  |  |  |
| 目 105 单元                                                                                                    | O 1                                                                                                    |                               |                                                                                | 1                       |                           |                            |                                                                                |                        |                                                                      |  |  |  |
|                                                                                                    |                                                                                                    |                               |                                                                                |                         |                           |                            |                                                                                |                        |                                                                      |  |  |  |
| - 103                                                                                                    |                                                                                                    |                               |                                                                                |                         |                           |                            |                                                                                |                        |                                                                      |  |  |  |
| - 104                                                                                                    | 田 业主列表                                                                                                    | 冊 业主列表                        |                                                                                |                         |                           |                            |                                                                                |                        |                                                                      |  |  |  |
| - 105                                                                                                    | 姓名                                                                                                    | 1                             | 正件类型                                                                           |                         |                           | 手机马                        |                                                                                | 3015                   |                                                                      |  |  |  |
|                                                                                                    |                                                                                                    |                               |                                                                                |                         |                           |                            |                                                                                |                        |                                                                      |  |  |  |
| 106                                                                                                    |                                                                                                    |                               |                                                                                |                         |                           |                            |                                                                                |                        |                                                                      |  |  |  |
|                                                                                                    |                                                                                                    |                               |                                                                                |                         |                           |                            |                                                                                |                        |                                                                      |  |  |  |
| - 106<br>- 201<br>- 202<br>田 1060年元<br>- 1070年77                                                                                                    | @ 住户列表                                                                                                    |                               |                                                                                |                         |                           |                            |                                                                                |                        | 历史(                                                                  |  |  |  |
| 108<br>201<br>202<br>● 106餘元<br>● 105餘元<br>● 105餘元                                                                                                    | 而 住户列表<br>近代姓名                                                                                                    | 住户英型                          | u:                                                                             | 1天型                     | 7                         | 40.95                      | 明期管理权限                                                                         | <b>探你</b>              | 历史的                                                                  |  |  |  |
| 100<br>-201<br>-202<br>0-10500<br>105000<br>0-105000<br>0-10600<br>0-1106000                                                                                                    | 冊 住户列表<br>延作姓名<br>许                                                                                                    | 住户英型<br>坦客                    | U<br>A                                                                         | <b>*</b> 类型<br>6证       | 9<br>11                   | -机场<br>7317973632          | 销路普理权限<br>已开启                                                                  | an<br>a S              | 历史(<br><sup>4</sup>                                                  |  |  |  |
| - 100<br>- 201<br>- 202<br>1000076<br>1000076<br>1000076<br>1000076<br>1100077<br>1110077<br>1110077                                                                                                    | <b>前 住户列表</b><br>延件姓名<br>许                                                                                                    | 住户英型<br>租客                    | U.                                                                             | <b>*</b> 柔型<br>8征       | 7<br>11                   | 40-9<br>7317973632         | 明記者證KK期<br>已开启                                                                 | 1941<br>( a ) ()       | 历史(<br>a,<br>Teolse                                                  |  |  |  |
| - 100<br>- 201<br>- 202<br>- 100時元<br>- 100時元<br>- 100時元<br>- 110時元<br>- 111時元<br>- 111時元<br>- 111時元<br>- 111時元<br>- 111時元<br>- 111時元                                                                                                    | 開 住户列表<br>延行数据<br>许                                                                                                    | 住户类型<br>现客                    | U-                                                                             | ŧ菜型<br>9征               | 7<br>15                   | 40.49<br>7317973632        | 明期管理权限<br>已开启                                                                  | 译ft<br>(本) (3)         | 历史1<br>《<br>【开启列政策                                                   |  |  |  |
| - 108<br>- 201<br>- 202<br>- 203<br>- 203<br>- 20 | 冊 住户列表<br>延行数据<br>许<br>冊 ()及卡利                                                                                                    | 任户类型<br>租客                    | 11:<br>9:                                                                      | †英型<br>8征               | 9<br>11                   | 40-95<br>73 1 79 7 36 32   | 明期管理权限<br>已开启                                                                  | 提作<br>(金 ) 5           | 历史(<br>)<br>(开启初赴管                                                   |  |  |  |
| - 108<br>- 201<br>- 202<br>- 202                                                                                                    | <ul> <li>(計) 2010</li> <li>(計) 2010</li> <li>(計) 2011</li> <li>(注) 2011</li> <li>(注) 2011</li> <li>(i) 2011</li> <li>(i) 201</li></ul> | 住户東型<br>現書<br>表               | (1)<br>身<br>(2)<br>(2)<br>(2)<br>(2)<br>(2)<br>(2)<br>(2)<br>(2)<br>(2)<br>(2) | *英型<br>8년               | 子<br>15<br>秋恋             | 40.8<br>7317973632<br>双卡日期 | 明职哲康权限<br>已开启<br>截止日期                                                          | r, c                   |                                                                      |  |  |  |
| - 108<br>- 201<br>- 203<br>- 203<br>- 106期元<br>- 106期元<br>- 106期元<br>- 106期元<br>- 1108元<br>- 1108元<br>- 1118元<br>- 1128元<br>- 1148元<br>- 1148元                                                                                                    | <ul> <li>第 (注户列表)</li> <li>近村姓名</li> <li>注</li> <li>第 ()該小列</li> <li>編約</li> <li>1</li> </ul>                                                                                                    | (注户页型<br>图章<br>图章<br>(2<br>00 | 184<br>9/<br>1969<br>19000000E130C                                             | ↑英型<br>8℃<br>FD5        | 手<br>17<br>秋窓<br>激活       | 40.9<br>7317973632         | 明歌他跟60网<br>己开启<br>截止日期<br>2017-09-22 001                                       | 100 00                 | 历史(                                                                  |  |  |  |
| - 100<br>201<br>202<br>30.000元<br>30.000元<br>30.000元<br>31.000元<br>31.100元<br>31.100元<br>31.110元<br>31.1100元<br>31.1100元<br>31.11000<br>31.11000<br>31.110000<br>31.110000<br>31.110000<br>31.110000000000                                                                                                    | <ul> <li>部(注)の例表</li> <li>総合理名</li> <li>※</li> <li>部(1)家小列</li> <li>編約</li> <li>1</li> <li>00000000013/</li> </ul>                                                                                                    | (北)                           | 184<br>9<br>19493<br>19000000E 130C<br>20000000E 130C                          | *案型<br>P证<br>FD5<br>ID5 | 手<br>13<br>秋恋<br>激活<br>激活 | 40.95<br>7317973632        | 戦略を提続 取<br>ごデ 曲<br>と<br>が に り 報<br>と の の<br>の し<br>の の の の の の の の の の の の の の | 1815<br>00:00<br>00:00 | 防史(<br>一<br>一<br>一<br>一<br>一<br>一<br>一<br>一<br>一<br>一<br>一<br>一<br>一 |  |  |  |

(图 6-10)

#### 6.4 住户历史记录

- 1. 住户历史记录是在房屋中查看。
- 2. 选中房屋后右边会有历史记录按钮(如图 6-11)。

| 上海泰金电子科技有限公司                                 | 素    |
|----------------------------------------------|------|
| SHANGHAI TKING ELECTRONIC TECHNOLOGY CO.,LTD | TKIN |

×

| ● 分类管理                                                                                                    | 类型                                                                 |                                                                                |                                    | 名称                                                                                            |                                                                                     | 编码                    |                                                        |     |  |  |  |  |
|----------------------------------------------------------------------------------------------------|--------------------------------------------------------------------|--------------------------------------------------------------------------------|------------------------------------|-----------------------------------------------------------------------------------------------|-------------------------------------------------------------------------------------|-----------------------|--------------------------------------------------------|-----|--|--|--|--|
| 8 -B)                                                                                                    | 房屋                                                                 |                                                                                | ٠                                  | 101     101                                                                                   |                                                                                     | 01050101              | 01050101                                               |     |  |  |  |  |
| ■ 二期                                                                                                    | 800                                                                |                                                                                |                                    | HE IS                                                                                         |                                                                                     |                       |                                                        |     |  |  |  |  |
| ■ 102mb元                                                                                                    | 编试                                                                 | 報法                                                                             |                                    |                                                                                               |                                                                                     |                       |                                                        |     |  |  |  |  |
| ■ 103章元<br>● 104钟元                                                                                                    | 10.10                                                              | 杨振                                                                             |                                    |                                                                                               |                                                                                     |                       |                                                        |     |  |  |  |  |
| 日 10500元                                                                                                    | 0 1                                                                |                                                                                |                                    |                                                                                               |                                                                                     |                       |                                                        |     |  |  |  |  |
| -101<br>-102<br>-103                                                                                                    | 1.0.1.1                                                            |                                                                                |                                    |                                                                                               |                                                                                     |                       |                                                        |     |  |  |  |  |
|                                                                                                    | -                                                                  |                                                                                |                                    |                                                                                               |                                                                                     |                       |                                                        |     |  |  |  |  |
| 104                                                                                                    | 曲 业主经常                                                             |                                                                                |                                    |                                                                                               |                                                                                     |                       |                                                        |     |  |  |  |  |
| -106                                                                                                    | 姓名                                                                 | 证件的                                                                            | 理                                  |                                                                                               | 手机号                                                                                 |                       | 操作                                                     |     |  |  |  |  |
| -107<br>-108<br>-201                                                                                                    |                                                                    |                                                                                |                                    |                                                                                               |                                                                                     |                       |                                                        |     |  |  |  |  |
| -107<br>-108<br>-201<br>-202<br>■ 106/07元<br>= 105/07元                                                                                                 | 靈 住户努表                                                             |                                                                                |                                    |                                                                                               |                                                                                     |                       |                                                        | 历史的 |  |  |  |  |
| - 107<br>- 106<br>- 201<br>202<br>國 106敏元<br>國 108卿元<br>國 108卿元                                                                                        | ·····································                              | 住户类型                                                                           | 证件类                                | 12 i                                                                                          | Ŧ机号                                                                                 | 明期希望初期                | 操作                                                     | 历史的 |  |  |  |  |
| - 107<br>- 108<br>- 201<br>- 202<br>- 104助元<br>- 104助元<br>- 109助元<br>- 109助元<br>- 109助元                                                                | ·····································                              | 住户类型                                                                           | 证件类                                | 2 1                                                                                           | ¥机号<br>17317973632                                                                  | 明期希望权限<br>已开启         | III (III )                                             | 历史的 |  |  |  |  |
| - 107<br>- 108<br>- 201<br>- 202<br>國 108總元<br>國 108總元<br>國 108總元<br>國 110%元<br>國 111%元<br>國 111%元                                                     | <b>國 住户外表</b><br>证件姓名<br>许                                         | 住户类型                                                                           | 证件类                                | <b>2</b>                                                                                      | F机号<br>17317973632                                                                  | 明點營證収购<br>已开启         | 選作<br>(本 <sup>で</sup> ) Q                              | 历史《 |  |  |  |  |
| - 107<br>- 108<br>- 201<br>- 202<br>國 107級元<br>國 107級元<br>國 105級元<br>國 113級元<br>國 113級元<br>國 113級元<br>國 113級元                                          | 面 住户残表<br>证件抽名<br>许                                                | 住户美型                                                                           | 证件类                                | 2 s                                                                                           | F机号<br>17317973632                                                                  | 明期始理权用<br>已开展         | 操作<br>(本 5) (4)                                        | 历史律 |  |  |  |  |
| - 107<br>- 108<br>- 201<br>202<br>個 102編元<br>個 103編元<br>個 104編元<br>個 110編元<br>個 113編元<br>個 113編元<br>個 113編元<br>圖 113編元                                 | 回 住户列表<br>证件社名<br>详<br>面 门禁卡列表                                     | 住户美型                                                                           | 证件类                                | 2 s                                                                                           | F#159<br>7317973632                                                                 | 明期始建成期<br>已开展         | 提作<br>(面 5) Q                                          | 历史律 |  |  |  |  |
| - 107<br>- 108<br>- 201<br>202<br>日 10月時元<br>第 10日時元<br>第 11日時元<br>第 11日時元<br>第 11日時元<br>第 11日時元<br>第 11日時元<br>第 11日時元<br>第 11日時元                      |                                                                    | 住户类型                                                                           | 证件类                                | 9 ;<br>;                                                                                      | ¥机吗<br>17317973632<br>祝卡日제                                                          | 明朝他還校開<br>巴开商<br>五止日期 | 部作<br>● <sup>©</sup> <sup>©</sup> <sup>©</sup><br>上下相面 | 历史保 |  |  |  |  |
| - 107<br>- 108<br>- 201<br>202<br>1 106時元<br>1 106時元<br>1 106時元<br>1 118時元<br>1 118時元<br>1 118時元<br>1 118時元<br>1 118時元<br>1 118時元<br>1 118時元<br>1 15時元 | (1)<br>(1)<br>(1)<br>(1)<br>(1)<br>(1)<br>(1)<br>(1)<br>(1)<br>(1) | (1)수포함<br>(1)<br>(2)(2)(2)(2)(2)(2)(2)(2)(2)(2)(2)(2)(2)(                      | 证件类!<br>100E 130CF 05              | 9 1<br>1<br>14:5<br>20:5                                                                      | F4U명<br>17317973632<br>2017-08-22 00:00 00                                          |                       | 現作<br>● ⑤ Q<br>上下報道                                    | 历史体 |  |  |  |  |
| - 107<br>- 100<br>- 201<br>- 202<br>日の時元<br>第 100時元<br>第 100時元<br>第 110時元<br>第 111時元<br>第 112時元<br>第 112時元<br>第 115時元<br>第 115時元<br>第 115時元            | (1) (1) (1) (1) (1) (1) (1) (1) (1)                                | 住产英型<br>を<br>を23時間<br>い<br>い<br>た<br>り<br>の<br>ののの<br>い<br>の<br>のののの<br>い<br>い | 证件类I<br>000E130CFD5<br>000E130A1D5 | 2 2<br>1<br>1<br>1<br>1<br>1<br>1<br>1<br>1<br>1<br>1<br>1<br>1<br>1<br>1<br>1<br>1<br>1<br>1 | F4U-9<br>7317973632<br><b>Xt+E130</b><br>2017-08-22 00:00 00<br>2017-09-10 00:00 00 |                       | 昭作<br>● ○ Q<br>上下都派                                    |     |  |  |  |  |

(图 6-11)

#### 3. 点击历史记录后就会显示这间房屋的历史记录信息如(图 6-12)。

| 住户类型 | 证件姓名 | 手机号 | 住户状态 | 证件类型 | 证件号                                     |
|------|------|-----|------|------|-----------------------------------------|
| 租客   |      |     | 已解绑  | 护照   | Contractor and a                        |
| 租客   | **   |     | 已解绑  | 身份证  | 100000000000000000000000000000000000000 |
|      |      |     |      |      |                                         |

(图 6-12)

住户历史信息

第15页

## 七、用户管理

#### 7.1 住户审核

1. 点击左边菜单栏用户管理下的住户审核。

点击查询会查出所有待审核的用户,也可根据住户类型、证件姓名、手机
 号码进行筛选,如 (图 7-1)。

| ● 联智云   管理     ●     □                                                                                                    | 员智能终端                        |         |                    |     |               |                | 🗰 中文 🔹 🕺 🕽 | 8 () ≡ |
|----------------------------------------------------------------------------------------------------|------------------------------|---------|--------------------|-----|---------------|----------------|------------|--------|
| Thing ~                                                                                                    |                              |         |                    |     |               |                |            |        |
| ○ 系统管理 ⊕                                                                                                    | 住户类型<br>请选择                  | +       | 副科姓名               |     |               | 手携号号           |            |        |
| 日 论\$*\$*# B                                                                                                    | ● 清除 Q. 查询                   |         |                    |     |               |                |            |        |
|                                                                                                    | 294445 ( 144                 |         |                    |     | 177.04 101.00 | 177 (4) 578 75 | a la fine  | 10.0   |
|                                                                                                    | 並件如名 住址<br>奏会交局・二期・108単元・102 |         | 但戶类型               | 手机号 | 124年英型<br>春田正 | 证件号码           | 任中秋の       | 1915   |
| 📲 HANKE 🛛 🗧                                                                                                    | 電気 7 ・行                      | 当前显示第13 | E1 <i>15, #115</i> |     | 1.000         |                | E          | L FO   |
| ▲日戸時間<br>● 任次登場<br>● 代次登場<br>● 八口44年5 (日)<br>● 八口44年5 (日)<br>● (日)<br>● (日 |                              |         |                    |     |               |                |            |        |

(图 7-1)

3. 点击审核图标 2, 弹出审核界面,将身份证放在读卡器上,核实读出的身份证信息与填写信息是否一致,核实住处、房产证号等关键信息,查看照片 是否本人以及照片是否清晰端正(照片用于人脸识别,请确保清晰易辩),确认无 误后给予审核通过,或者信息有误予以驳回,如(图 7-2)。

第16页

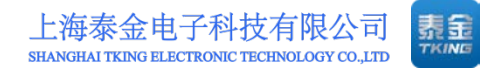

| (牛肉)                   | 田 房屋信息 | l.   |     |     |
|------------------------|--------|------|-----|-----|
| ● 泰金花园►二期►108单元►102 修改 | 房产证编号  |      |     |     |
| 正件类型                   |        |      |     |     |
| 身份证                    |        |      |     |     |
| 正件姓名 证件号               | 田 业主信息 | l.   |     |     |
| 0                      | 姓名     | 证件类型 | 证件号 | 手机号 |
| 手机号码                   |        |      |     |     |
| 0                      |        |      |     |     |
| 主户类型                   |        |      |     |     |
| ₽                      | 田 住户信息 | L    |     | 历史  |
|                        |        |      |     |     |
| EFH<br>A               |        |      |     |     |
| EH<br>BI               |        |      |     |     |
| RFA                    |        |      |     |     |

(图 7-2)

#### 7.2 用户查询

1. 点击左边菜单栏用户管理下的用户查询。

 2. 点击查询会查出所有申请过绑定社区的用户,包括待审核、已绑定、审核 驳回、已解绑、已冻结的所有用户。也可根据住户类型、住户状态、证件姓名、
 手机号码进行指定筛选,如 (图 7-3)。

| @联督云       | 管理员 | 员智能终端                                                                           |        |             |                 |                 |      |       |          | 🗯 中文 👻 🔗            | 3 🕪 🗏 |
|------------|-----|---------------------------------------------------------------------------------|--------|-------------|-----------------|-----------------|------|-------|----------|---------------------|-------|
| Tking ~    | 1   | 首页 用户管理 用户查询                                                                    |        |             |                 |                 |      |       |          |                     |       |
| 0 系统管理     |     | 日春金花調                                                                           |        |             | 位户类型<br>(第1993) |                 |      |       | 住户状态     |                     |       |
| 田 设备管理     |     | ()<br>()<br>()<br>()<br>()<br>()<br>()<br>()<br>()<br>()<br>()<br>()<br>()<br>( |        | Г           | 证券姓名            |                 |      | - III | 1月田      |                     |       |
| 同门禁卡查询     |     |                                                                                 |        | L           | 8               |                 |      | E     | 31       |                     |       |
|            |     |                                                                                 |        |             | 自清除 Q道河         |                 |      |       |          |                     |       |
|            |     |                                                                                 |        |             |                 |                 |      |       |          |                     |       |
| ▲住户审核      |     | 任批                                                                              | 0 22 0 | 手机          | 住户类型            | 证件类型            | 住户状态 | 门禁卡数量 | 审视人      | 审核时间                | 86.0  |
| ▲用户面用      |     | 養金花園+二期+108单元+102                                                               | xing   | 18717715541 | 租寨              | . <b>8</b> /9/E | 待审核  | 0     |          |                     |       |
| 记录直向       |     | 泰金花茜+三期+3单元+102室                                                                | xing   | 18717715541 | 租害              | 身份还             | 已練足  | 0     | tiong    | 2017-09-08 10:44:06 | ۲     |
|            |     | 泰金花園→二期→105单元→104                                                               | 沟欧     | 18916067929 | 业主              | BRE             | 已绑定  | 0     | tking    | 2017-09-10 10:02:39 |       |
|            |     | 泰会花园+三期+3单元+201室                                                                | 许      | 17317973632 | 租客              | 身份证             | 已經定  | 0     | xuguowei | 2017-09-12 08:44:06 | ۲     |
| B LILLOVEX |     | 泰金花园+三期+3单元+101室                                                                | 许      | 17317973632 | 相響              | 春份证             | 已都定  | 1     | tking    | 2017-09-07 13:43:56 |       |
| - 任劳查询     |     | 泰金花园+三期+5单元+102室                                                                | xing   | 18717715541 | 相響              | <b>那份证</b>      | 已終度  | 2     | tking    | 2017-09-07 15:18:08 | ٠     |
|            | G   | 物型 7 ・ 行                                                                        |        | 周前显示第1至     | 7行,共94行         |                 |      |       |          | 上页 1 2 3 4 5        | 14 下页 |
|            |     |                                                                                 |        |             |                 |                 |      |       |          |                     |       |

(图 7-3)

 也可点击查询按钮左侧的社区树,点击社区或者期区或者单元或者房间, 查询此节点下的所有住户,下图为查询泰金花园二期106单元下所有住户如(图 7-4)。

| ⑧ 联邦云   管理员                                          | 员智能终端                         |                 |           |                 |      |      |             |             | <b>20</b> 中文~ 🚮     | ×  | • =    |
|------------------------------------------------------|-------------------------------|-----------------|-----------|-----------------|------|------|-------------|-------------|---------------------|----|--------|
| Thing ~                                              | 貧页 用户管理 用户查询                  |                 |           |                 |      |      |             |             |                     |    | -      |
| • 5/622 B                                            | 田·泰金花园<br>田·一郎                |                 | × 1       | (在户类型<br>清洗指型 ▲ |      |      | 住户联志<br>请选择 |             |                     |    |        |
| 8 2817 8                                             | ⊖ 二期<br>● 101単元               | ⊖ 二時<br>● 101単元 |           |                 |      |      |             | <b>FR88</b> |                     |    |        |
| 回口禁 <b>于</b> 政治 ———————————————————————————————————— | ■ 102億元<br>■ 103単元<br>■ 103単元 |                 |           | 8               | 4.2  |      |             | 8           |                     |    |        |
| ■ 社区管理 ●                                             | ■ 105餘元<br>● 105餘元            |                 |           | 目清除 0.重词        |      |      |             |             |                     |    |        |
| <b>В</b> НАТО В                                      | ■ 107億元<br>■ 108億元            |                 | *         |                 |      |      |             |             |                     |    |        |
| ▲位户审核                                                | Gik O                         | 姓名:             | ₩         | 住户美型            | 证件类型 | 住户状态 | ()          | 数量 审核人      | 市核时间                |    | Res :: |
| ▲用户重定                                                | 泰全花园+二期+106单元+101             |                 | 100100    | 相称              | 身份证  | 已練足  | 0           | tking       | 2017-08-28 09:00:09 |    |        |
| 日 记录直写 田                                             | 泰会花园+二期+106单元+102             | 1081            | 101171000 | 短弊              | 身份证  | 已練足  | 0           | Bring       | 2017-08-23 16:47:48 |    | ٠      |
|                                                      | 毎回 7 ・ 行                      |                 | 当前显示第1至2  | 217, #217       |      |      |             |             |                     | 上页 | 下页     |
|                                                      |                               |                 |           |                 |      |      |             |             |                     |    |        |
| 任务查询 回                                               |                               |                 |           |                 |      |      |             |             |                     |    |        |
| 0                                                    |                               |                 |           |                 |      |      |             |             |                     |    |        |
|                                                      |                               |                 |           |                 |      |      |             |             |                     |    |        |
|                                                      |                               |                 |           |                 |      |      |             |             |                     |    |        |
|                                                      |                               |                 |           |                 |      |      |             |             |                     |    |        |

(图 7-4)

4. 对于查询出的住户,点击查看图标 ,可以查看住户详细信息,如(图 7-5)。

业主信息

| 住处                          | 照片                                                                                                    |
|-----------------------------|----------------------------------------------------------------------------------------------------|
| ● 泰金花园►二期►105单元►103         |                                                                                                    |
| 证件类型                        |                                                                                                    |
| 身份证                         |                                                                                                    |
| 证件姓名                        |                                                                                                    |
| 证件号                         |                                                                                                    |
| 0 million and and a million |                                                                                                    |
| 手机号码                        | The second second second second second second second second second second second second second second second se |
| 0 111111111                 | 备注                                                                                                    |
| 住户类型                        | 0                                                                                                    |
| 业主 :                        |                                                                                                    |
|                             | 读取的身份证信息                                                                                                    |
|                             | <ul> <li>● 姓名:</li> <li>身份证:</li> </ul>                                                                         |

(图 7-5) 第18页 ×

## 八、记录查询

#### 8.1 一次性密码

1. 点击左边菜单栏记录查询下的一次性密码。

 2. 点击查询会查出本社区所有使用一次性密码生成的记录,也可以根据姓名、 手机号码、生成时间、截止时间来进行筛选查询,下图为 2017 年 8 月 1 号到 8 月
 31 号泰金花园小区所有一次性密码生成的记录,如 (图 8-1)。

| Thing ····································                                                                                                    | 联邦云   管     北部 - 2010     北部 - 2010     北 - 2010     北 - 2010     北 - 2010     北 - 2010 | 理员智能终端                                    |                |                     |      |                     | ×× * × • =  |  |
|----------------------------------------------------------------------------------------------------|----------------------------------------------------------------------------------------------------|-------------------------------------------|----------------|---------------------|------|---------------------|-------------|--|
| ● あ代電理       日         日 込金管理       日         日 込金管理       日         日 込金管理       日         日 社会管理       日         日 社会管理       日         日 日 社会管理       日         日 日 日 日 日 日 日 日 日 日 日 日 日 日 日 日 日 日 日                                                                                                    | Thing ~                                                                                                    | 首页 记录查询 一次性密码                             |                |                     |      |                     |             |  |
| 正式時日       正式時日       正式日       正式日                                                                                                    | O 系统管理                                                                                                    | B 基金花园<br>田 一朝                            | 218            |                     |      | 手机合料                |             |  |
| 正式市主会演       ()       ()       ()       ()       ()       ()       ()       ()       ()       ()       ()       ()       ()       ()       ()       ()       ()       ()       ()       ()       ()       ()       ()       ()       ()       ()       ()       ()       ()       ()       ()       ()       ()       ()       ()       ()       ()       ()       ()       ()       ()       ()       ()       ()       ()       ()       ()       ()       ()       ()       ()       ()       ()       ()       ()       ()       ()       ()       ()       ()       ()       ()       ()       ()       ()       ()       ()       ()       ()       ()       ()       ()       ()       ()       ()       ()       ()       ()       ()       ()       ()       ()       ()       ()       ()       ()       ()       ()       ()       ()       ()       ()       ()       ()       ()       ()       ()       ()       ()       ()       ()       ()       ()       ()       ()       ()       ()       ()       ()       ()       ()                                                                                                    |                                                                                                    | · ⊕ : = = = = = = = = = = = = = = = = = = | 生成             | 时间                  |      | 自止时间                |             |  |
| 正式空間         日         日 <td></td> <td></td> <td><b>m</b></td> <td>2017-08-01 00:00:41</td> <td></td> <td>2017-08-31 23:55:41</td> <td></td>                                                                                                    |                                                                                                    |                                           | <b>m</b>       | 2017-08-01 00:00:41 |      | 2017-08-31 23:55:41 |             |  |
| 社会社会社         日           日日会社会社         日           日日会社会社         日 <td></td> <td></td> <td>.81</td> <td>着除 Q. 查询</td> <td></td> <td></td> <td></td>                                                                                                    |                                                                                                    |                                           | .81            | 着除 Q. 查询            |      |                     |             |  |
| 田子管理         四           日子管理         6           日子管理         6           日子管理         6           日子管理         6           日子管理         6           日子管理         6           日子管理         6           日子管理         6           日子管理         6           日子管理         70%           日子管理         70%                                                                                                    |                                                                                                    |                                           |                |                     |      |                     |             |  |
| 正式協会         日本         日本                                                                                                    | <b>國</b> 用户管理                                                                                                    |                                           |                |                     |      |                     |             |  |
| 中一次性影響         券金花酒一菜料-102年元-102         沖肉         18717715541         聖客         2017-08-30 13.57.03         10           面好印记录         香金花酒一菜料-102年元-102         短量         1071715541         昭春         2017-08-30 13.57.03         02           面好印记录         香金花酒一菜料-102年元-102         短量         1071715541         昭春         2017-08-30 10.94.05         02           面片刀记录         香金花酒一菜料-103年元+102         短量         1577715541         昭春         2017-08-30 10.94.05         142           商品容合油         香金花酒一菜料-103年元+102         短量         1577715541         昭春         2017-08-30 10.94.05         142           香金花酒一菜用-103年元+102         短量         10717715541         昭春         2017-08-30 10.91.05         68           ■ APP/昭文         香金花酒-二菜+103年元+101         戶         173775732         昭春         2017-08-30 10.94.65         197                                                                                                    |                                                                                                    | e                                         | <u>्</u> र 198 | ं क्य               | 住户类型 | 生成时间                | <b>86</b>   |  |
| 面好如记录         委会议调-工第+103单元+102         短星         107/1715541         電客         2017-09-30 11/42:03         62 201           面升门记录         希台议调-工第+103单元+102         短星         107/1715541         電客         2017-08-30 10 39:04         142           面片的记录         希台议调-工第+103单元+102         短星         107/1715541         電客         2017-08-30 10 20:04         142           面片容法询-工第+103单元+102         道星         107/1715541         電客         2017-08-30 10 20:03         214           面片容式加-工事/103单元+102         道星         107/171541         電客         2017-08-30 10 20:03         214           副子的优大         個         母台议语-工第+102单元         道星         107/171541         電客         2017-08-30 10 20:03         214                                                                                                    |                                                                                                    | 泰金花园·二期·102单元·102                         | xing           | 18717715541         | 相關   | 2017-08-30 13:57:03 | 104096      |  |
| 四升() 品段         聚金花潤 - 尾時-103 迎元 102         短星         18717715541         尾唇         2017-08-30 10.39.46         140           面告答金加         第金花潤 - 尾柿-103 時元-102         短星         18717715541         尾唇         2017-08-30 10.20.34         214           面告答金加         第金花潤 - 尾柿-103 時元-102         短星         18717715541         尾唇         2017-08-30 10.20.34         214           面合沼油 - 尾柿-103 時元-102         短星         10717715541         尾唇         2017-08-30 10.01.05         684           日 APPH近人         雪 金豆潤 - 二原 + 102 単元 + 101         序         17317973632         昭春         2017-08-30 00.95.856         197                                                                                                    | III IF GIR                                                                                                    | 泰金花园+二期+103单元+102                         | 現産             | 10717715541         | 相容   | 2017-08-30 11:42:03 | 920197      |  |
| 國告報告報         概念花酒一味103单元+102         近星         18717715541         塔客         2017-08-30 10:20:34         214           國合習品         新会花酒一味103单元+102         矮星         18717715541         塔客         2017-08-30 10:20:34         214           國 APPHIX         回         委会注酒一菜味103单元+102         矮星         18717715541         塔客         2017-08-30 10:01:05         684           Image: Same Same Same Same Same Same Same Same                                                                                                    | - 開升门记录                                                                                                    | 秦金花諷▶二期▶103单元▶102                         | 短星             | 18717715541         | 后告   | 2017-08-30 10:39:46 | 142093      |  |
| <ul> <li>● ●金江潤・二期・103 単元・102&lt; 24里 1071775541 場等 2017-08-30 10:01:05</li> <li>● ●金江潤・二期・103 単元・101</li> <li>● ●金江潤・二期・102 単元・101</li> <li>● ● ●金江潤・二期・102 単元・101</li> <li>● ● 17217973632</li> <li>● ● ●金江潤・二期・102 単元・101</li> <li>● ● 17217973632</li> <li>● ● ●金江潤・二期・102 単元・101</li> <li>● ● ●金江潤・二期・102 単元・101</li> <li>● ● ●金江潤・二期・102 単元・101</li> <li>● ● ●金江潤・二期・102 単元・101</li> <li>● ● ●金江間・二期・102 単元・101</li> <li>● ● ●金江間・二期・102 単元・101</li> <li>● ●金江間・二期・102 単元・101</li> <li>● ●金江間・二期・102 単元・101</li> <li>● ●金江間・二期・102 単元・101</li> <li>● ●金江間・二期・102 単元・101</li> <li>● ●金江間・二期・102 単元・101</li> <li>● ●金江間・二期・102 単元・101</li> <li>● ●金江間・二期・102 単元・101</li> <li>● ●金江間・二期・102 単元・101</li> <li>● ●金江間・二期・102 単元・101</li> <li>● ●金江間・二期・102 単元・101</li> <li>● ●金江間・二期・102 単元・101</li> <li>● ●金江間・二期・102 単元・102 単元・102 単元・102 単元・102 単元</li> <li>● ●金江間・二期・102 単元</li> <li>● ●金江目・102 単元</li> <li>● ●金江目・102 単元</li> <li>● ●金江目・102 単元</li> <li>● ●金江目・102 単元</li> <li>● ●金江目・102 単元</li> <li>● ●金江目・102 単元</li> <li>● ●金江目・102 単元</li> <li>● ●金江目・102 単元</li> <li>● ●金江目・102 単元</li> <li>● ●金江目・102 単元</li> <li>● ●金江目・102 単元</li> <li>● ●金江目・102 単元</li> <li></li></ul> | - 国告報查询                                                                                                    | 泰金花園+二期+103单元+102                         | 巡星             | 18717715541         | 相等   | 2017-08-30 10:20:34 | 214352      |  |
| 日 APPIIX 田 春金花園・二期・102単元・101 沖 17317973632 昭泰 2017-08-30 09:58-56 197                                                                                                    |                                                                                                    | 泰金花園+二期+103单元+102                         | 29.服           | 18717715541         | 相審   | 2017-08-30 10:01:05 | 884591      |  |
|                                                                                                    |                                                                                                    | 田 泰金花園+二期+102单元+101                       | 许              | 17317973632         | 租券   | 2017-08-30 09:58:56 | 197203      |  |
| 第二日二月(月分本) (10年前元・101年元・101年二年二年二年二年二年二年二年二年二年二年二年二年二年二年二年二年二年二年                                                                                                    |                                                                                                    | ● 概念花園・二期・102单元・101                       | 许              | 17317973632         | 相等   | 2017-08-30 09:50:18 | 565855      |  |
| 40页 7 ●行 当附部示第1至1万,共109行 上页 1 2 3 4 5 -                                                                                                    |                                                                                                    | 物页 7 . 行                                  | 当前显示第1至7行      | , 共109 行            |      | 上页 1 2              | 3 4 5 16 下页 |  |
|                                                                                                    | <b>國</b> 任勞查询                                                                                                    |                                           |                |                     |      |                     |             |  |
|                                                                                                    |                                                                                                    | 0                                         |                |                     |      |                     |             |  |

(图 8-1)

 也可点击查询按钮左侧的社区树,点击社区或者期区或者单元或者房间, 查询此节点下的所有一次性密码生成记录,下图为查询泰金花园二期106单元下 所有一次性密码生成记录,如(图 8-2)。

| ● 联報云   管理     ○     □     □     □     □     □     □     □     □     □     □     □     □     □     □     □     □     □     □     □     □     □     □     □     □     □     □     □     □     □     □     □     □     □     □     □     □     □     □     □     □     □     □     □     □     □     □     □     □     □     □     □     □     □     □     □     □     □     □     □     □     □     □     □     □     □     □     □     □     □     □     □     □     □     □     □     □     □     □     □     □     □     □     □     □     □     □     □     □     □     □     □     □     □     □     □     □     □     □     □     □     □     □     □     □     □     □     □     □     □     □     □     □     □     □     □     □     □     □     □     □     □     □     □     □     □     □     □     □     □     □     □     □     □     □     □     □     □     □     □     □     □     □     □     □     □     □     □     □     □     □     □     □     □     □     □     □     □     □     □     □     □     □     □     □     □     □     □     □     □     □     □     □     □     □     □     □     □     □     □     □     □     □     □     □     □     □     □     □     □     □     □     □     □     □     □     □     □     □     □     □     □     □     □     □     □     □     □     □     □     □     □     □     □     □     □     □     □     □     □     □     □     □     □     □     □     □     □     □     □     □     □     □     □     □     □     □     □     □     □     □     □     □     □     □     □     □     □     □     □     □     □     □     □     □     □     □     □     □     □     □     □     □     □     □     □     □     □     □     □     □     □     □     □     □     □     □     □     □     □     □     □     □     □     □     □     □     □     □     □     □     □     □     □     □     □     □     □     □     □     □     □     □     □     □     □     □     □     □     □     □     □     □     □     □     □     □     □     □     □     □     □     □     □     □     □     □     □     □     □     □     □     □     □     □     □     □    □ | 员智能终端               |         |             |      |                     | 🗯 4 X 🕪 🗏 |
|----------------------------------------------------------------------------------------------------|---------------------|---------|-------------|------|---------------------|-----------|
| Thing ~                                                                                                    | 首页 记录查询 一次性密码       |         |             |      |                     |           |
| • 系统管理 · · · · · · · · · · · · · · · · · · ·                                                                                                    | 8. 泰会交換             | - 112   |             |      | 手机号码                |           |
| <ul> <li>日 设施管理</li> <li>田</li> </ul>                                                                                                    | 日 二期<br>日 101単元     | 生成的     | 9           |      | 截止时间                |           |
| 回口#+#33 0                                                                                                    | 田 102单元<br>田 103单元  |         |             |      | <b>m</b>            |           |
| ■ 社区管理 (8)                                                                                                    | ● 104单元<br>● 105単元  | 自消      | 9. Q.重定     |      |                     |           |
|                                                                                                    | ● 107m元<br>● 108m元  | -       |             |      |                     |           |
| B CRex 9                                                                                                    | 任址                  | 2. 姓名   | 于机          | 住户类型 | 生趣时间                | 88        |
| 同一次性素語                                                                                                    | ● 泰金花園+二期+106单元+101 | 评       | 17317973632 |      | 2017-08-28 09:49:21 | 988631    |
| - CONFORCE                                                                                                    | 泰金花园+二期+105单元+101   | 评       | 17317973632 | 粗容   | 2017-08-28 09:12:03 | 819313    |
| - 同开门记录                                                                                                    | 春金花園+二期+106单元+102   | 短星      | 18717715541 | 后年   | 2017-08-23 16:53:56 | 851750    |
| 国法财政法                                                                                                    | ●页 7 • G 当前指        | 示館1至3行, | #3 F7       |      |                     | 上页 1 下页   |
| R APPEX B                                                                                                    |                     |         |             |      |                     |           |
| 0                                                                                                    |                     |         |             |      |                     |           |

(图 8-2)

#### 8.2 呼叫记录

1. 点击左边菜单栏记录查询下的一呼叫记录。

 点击查询会查出本社区所有呼叫记录,也可以根据呼叫方式、接听状态、 开始时间、结束时间来进行筛选查询,下图为 2017 年 8 月 1 号到 8 月 31 号门口 机呼叫用户的所有无法接通的呼叫记录,如 (图 8-3)。

| ● 联督云   管引     □     □     □     □     □     □     □     □     □     □     □     □     □     □     □     □     □     □     □     □     □     □     □     □     □     □     □     □     □     □     □     □     □     □     □     □     □     □     □     □     □     □     □     □     □     □     □     □     □     □     □     □     □     □     □     □     □     □     □     □     □     □     □     □     □     □     □     □     □     □     □     □     □     □     □     □     □     □     □     □     □     □     □     □     □     □     □     □     □     □     □     □     □     □     □     □     □     □     □     □     □     □     □     □     □     □     □     □     □     □     □     □     □     □     □     □     □     □     □     □     □     □     □     □     □     □     □     □     □     □     □     □     □     □     □     □     □     □     □     □     □     □     □     □     □     □     □     □     □     □     □     □     □     □     □     □     □     □     □     □     □     □     □     □     □     □     □     □     □     □     □     □     □     □     □     □     □     □     □     □     □     □     □     □     □     □     □     □     □     □     □     □     □     □     □     □     □     □     □     □     □     □     □     □     □     □     □     □     □     □     □     □     □     □     □     □     □     □     □     □     □     □     □     □     □     □     □     □     □     □     □     □     □     □     □     □     □     □     □     □     □     □     □     □     □     □     □     □     □     □     □     □     □     □     □     □     □     □     □     □     □     □     □     □     □     □     □     □     □     □     □     □     □     □     □     □     □     □     □     □     □     □     □     □     □     □     □     □     □     □     □     □     □     □     □     □     □     □     □     □     □     □     □     □     □     □     □     □     □     □     □     □     □     □     □     □     □     □     □     □     □     □     □     □     □     □     □     □     □     □     □     □     □     □     □     □     □    □ | 理员智能终端               |                               |                |                | <b>──</b> 中文~ -             | # X 🕨 = |
|----------------------------------------------------------------------------------------------------|----------------------|-------------------------------|----------------|----------------|-----------------------------|---------|
| Tking ~                                                                                                    | 首页 记录查询 呼叫记录         |                               |                |                |                             |         |
| O 系统管理                                                                                                    | 日<br>時間方式<br>门口机時叫用户 | 援斯状态                          | 并加封间<br>≑      | 01 00:00:41    | 集動间<br>曲 2017-08-31 23:55:4 | 1       |
| 田 设备管理                                                                                                    | □ 書清除 Q査術            |                               |                |                |                             |         |
| <b>同口禁卡查询</b>                                                                                                    | 0                    |                               |                |                |                             |         |
| 社区管理                                                                                                    | 明刑方式                 | 一 开始封闭<br>2007 09 31 45 39 33 | 0 呼出方<br>100m= | 後听方            | 接听状态                        | 間片      |
|                                                                                                    | ()口机将叫用户             | 2017-08-31 15:20:22           | 103单元          | 经重             | 无法接通                        | 22      |
|                                                                                                    |                      | 2017-08-31 13:21:02           | 10500元         | 時業             | 无法接通                        |         |
| 12 记录会问                                                                                                    | ()口机好如用户             | 2017-08-30 16:12:57           | 2单元            | 3 <del>4</del> | 无法接通                        | 旗鞭      |
| - 同一次性密码                                                                                                    |                      | 2017-08-30 16 12 44           | 2单元            | i <del>t</del> | 无法接通                        | 意義      |
| IMPROVED I                                                                                                    | ()DM/MAA             | 2017-08-30 12:44:24           | 103单元          | 15個            | 无法接通                        | 東著      |
| - 同开门记录                                                                                                    | 门口机好叫用户              | 2017-08-30 08:52:58           | 110.触元         | xing           | 无法接通                        | 京政      |
| - Charles                                                                                                    | 每页 7 + 行             | 当前显示第1至7行,共50                 | 177            |                | 上页 1 2 3 4                  | 5 9 下页  |
|                                                                                                    |                      |                               |                |                |                             |         |
|                                                                                                    |                      |                               |                |                |                             |         |
| B I ILIOUIDE                                                                                                    |                      |                               |                |                |                             |         |
| 任何查询                                                                                                    |                      |                               |                |                |                             |         |
|                                                                                                    | 0                    |                               |                |                |                             |         |
| International states                                                                                                    |                      |                               |                |                |                             |         |

(图 8-3)

第 20 页

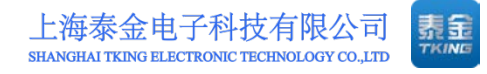

3. 对于查询出的结果,点击 **2** 图标,可以查看呼叫记录的图片,如(图 **8-4**)。

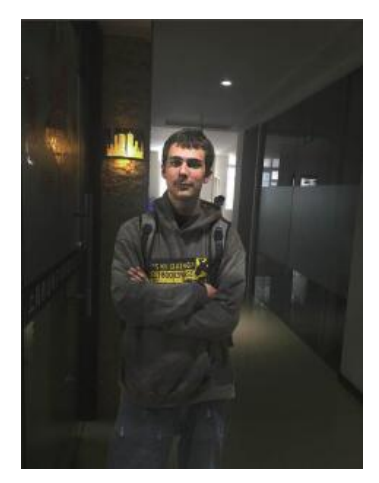

(图 8-4)

#### 8.3 开门记录

1. 点击左边菜单栏记录查询下的开门记录。

 2. 点击查询会查出本社区所有开门记录,也可以根据指定门口机、开门方式、 开始时间、结束时间、相关开门人员来进行筛选查询,下图为 2017 年 8 月 1 号到
 8 月 31 号泰金花园二期 106 单元门口机所有人脸识别开门的记录,如(图 8-5)。

| ● 账 報云   管理     ●     □                 | 员智能终端               |              |           |                             |    | 3               | <b>*</b> +×× <b>* % •</b> = |
|-----------------------------------------|---------------------|--------------|-----------|-----------------------------|----|-----------------|-----------------------------|
| Tking ~                                 | 首页,记录查询,开门记录        |              |           |                             |    |                 |                             |
| ◆ 系统管理 由                                | [][□机<br>〒 106単元    | 开门方式<br>人脸开门 | ÷         | 井坂田知问<br>前 2017-08-01 00:00 | 00 | 五來書加利<br>前 2017 | 08-31 23:55:00              |
| E 02212 8                               | 相关者                 |              |           |                             |    |                 |                             |
| (1) (1) (1) (1) (1) (1) (1) (1) (1) (1) | 8                   |              |           |                             |    |                 |                             |
| <b>.</b> H2222 B                        | 日満秋(Q査定)            |              |           |                             |    |                 |                             |
|                                         | 开门时间                | ()口机名称       | ○ 开门方式    | 密码/卡号·姓名                    | 問片 | 相关者             | 手机号                         |
|                                         | 2017-08-28 09:15:50 | 10648元       | 人設开门      |                             | 東教 |                 |                             |
| S REWEINS                               | 2017-08-28 09:14:28 | 106单元        | 人脸开门      |                             | 度要 |                 |                             |
|                                         | 2017-08-24 10:31:59 | 10648元       | 人脸开门      |                             | 意歌 |                 |                             |
| myanzik                                 | 2017-08-24 09:10:12 | 106.单元       | 人脸开门      |                             | 22 |                 |                             |
|                                         | 2017-08-24 09:10:05 | 106单元        | 人脸开门      |                             | 東東 |                 |                             |
| 网络影响演                                   | 2017-08-24 09:09:52 | 106单元        | 人脸开门      |                             | 原题 |                 |                             |
|                                         | 2017-08-23 17:04:24 | 106单元        | 人脸开门      |                             | 京教 |                 |                             |
|                                         | · 昭四 7 · 行          | 酒前還示第        | 1至7行,共14行 |                             |    |                 | 上四 1 2 下四                   |
|                                         |                     |              |           |                             |    |                 |                             |
|                                         |                     |              |           |                             |    |                 |                             |
|                                         | 1.1                 |              |           |                             |    |                 |                             |
| G                                       |                     |              |           |                             |    |                 |                             |
|                                         |                     |              |           |                             |    |                 |                             |
|                                         |                     |              |           |                             |    |                 |                             |
|                                         |                     |              |           |                             |    |                 |                             |

(图 8-5)

第 21 页

地址:上海市闵行区春东路 508 号 B 幢 315 室 电话:021 54429037 传真:021 54420121\*8002 3. 对于查询出的结果,点击 **2** 图标,可以查看开门记录的图片,如(图 **8-6**)。

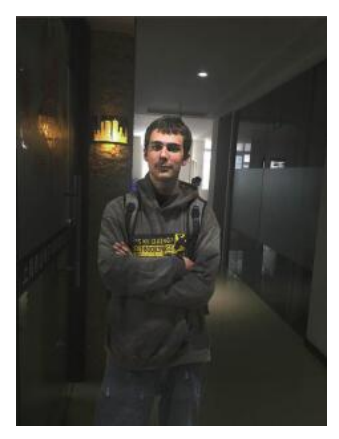

(图 8-6)

#### 8.4 告警查询

1. 点击左边菜单栏记录查询下的告警查询。

 2. 点击查询会查出本社区所有告警记录,也可以根据告警类型、恢复状态、 设备编号、开始时间、结束时间来进行筛选查询,下图为截止到今日设备下线并 且未恢复的告警记录,如(图 8-7)。

| ● 联邦云   管:     □ | 理员智能终端                                  |                     |         |               |                  |          |              |                        |      | ×× * X • = |
|------------------|-----------------------------------------|---------------------|---------|---------------|------------------|----------|--------------|------------------------|------|------------|
| Thung ~          | 首页 记录查询 告                               | wra                 |         |               |                  |          |              |                        | -    |            |
| 0 系统管理           | 自留美型<br>设备下线(新网)                        |                     |         | 恢复状态<br>未恢复   |                  |          | ÷ 628        | High I                 |      |            |
| e quere          | 田开始时间                                   |                     |         | 版中时间          |                  |          | -            |                        |      |            |
| 日日本主義の           | (日) (日) (日) (日) (日) (日) (日) (日) (日) (日) |                     |         | <u>∰</u> 2017 | 7-09-14 10:57:37 |          |              |                        |      |            |
|                  | 目 道珍 Q 查找                               | ◆母出                 |         |               |                  |          |              |                        |      |            |
|                  | () 竹智天型                                 | () 探察时间             | 2 ikana |               | 设备编号             | 设备安装点名称  | 处理状态         | 处理时间                   | 恢复状态 | 63090      |
|                  | 级留下线(断网)                                | 2017-09-14 10:37:37 | 赛会花园•三  | 期+5億元         | 201726520005     | 5.献元     |              |                        | 未恢复  |            |
|                  | 没無下线(新网)                                | 2017-09-14 10:35:59 | 泰会花园    |               | 201707250001     | 海会管理员    |              |                        | 未恢复  |            |
| - 同一次性密码         | 设备下线(新用)                                | 2017-09-14 08:44:28 | 泰会花园•三  | 期+3单元         | 201726520003     | 3单元      | 暂时回路         | 2017-09-14<br>09:35:16 | 未恢复  |            |
| 四开门记录<br>- 同开门记录 | 设新下続(新河)                                | 2017-09-14 08:38:12 | 泰金花园    |               | 201726510001     | 新泰金1号门卫机 | -            | 2017-09-14<br>09:35:15 | 未依复  |            |
| (Dases)          | 说 <b>曾下</b> 徒(新网)                       | 2017-09-11 16.48.54 | 泰金花园•二  | 期+110单元       | 201726510010     | 110单元    | 101016       | 2017-09-14<br>09:35:14 | 未恢复  |            |
|                  | □ 2番下級(新河)                              | 2017-09-11 16:38:21 | 春金花园+二  | 賜+102章元       | 201726510002     | 102篇元8   | 暂时日期         | 2017-09-14<br>09:35:17 | 未恢复  |            |
|                  | 田<br>段筆下線(新河)                           | 2017-09-08 10:26:29 | 奉金花园•二  | 臈▶103鯫元       | 201726520001     | 103.0075 | <b>昭</b> 时日時 | 2017-09-11<br>11:08:20 | 未恢复  |            |
|                  |                                         |                     | 当前显示第1  | 至7行,共1        | 117              |          |              |                        |      | 上页 1 2 下页  |
|                  |                                         |                     |         |               |                  |          |              |                        |      |            |

(图 8-7)

3. 点击图标 • 导出,可以下载告警记录的 Excel 表格。

## 九、APP 相关

#### 9.1 一键通

1. 社区平台发布一键通内容,可在相关社区的用户 APP 上显示,让用户能够一键快捷呼叫常用的联系电话,如报警、联系物业等。

2. 点击左边菜单栏 APP 相关下的一键通。

3. 点击查询会看到本社区的一键通列表,也可根据发布状态、名称筛选想要的一键通内容,如(图 9-1)。

| ⑧ 联督云   管理                                                         | 员智能终端                                                                                                    |                              |                             |                    | ■+×× * X • = |
|--------------------------------------------------------------------|----------------------------------------------------------------------------------------------------|------------------------------|-----------------------------|--------------------|--------------|
| Thing ~                                                            | 首页 APP相关 一種通                                                                                                    |                              |                             |                    |              |
| • 567212 B                                                         | 秋恋<br>请选择                                                                                                    | * 8                          | #<br>0                      |                    |              |
| E 2811 0                                                           | 意満空 Q.査定 +新雄                                                                                                    |                              |                             | 1                  |              |
| 回口#+100 0                                                          |                                                                                                    |                              |                             |                    | 1 ma         |
| ■ 社区管理 😐                                                           | 市序<br>拖动线序×                                                                                                    | 投票                           | 11                          | 秋回<br>已发布          | INTE O       |
|                                                                    | 拖动爆冲 🗙                                                                                                    | 19/9                         | 堪克斯物业管理                     | 已发布                | . 1          |
| <ul> <li>         · 已於會湖         ·          ·          ·</li></ul> | 問題 10 ▼ 行                                                                                                    | 当时提示第1至2                     | 17. #¥#                     |                    | 上間 1 下間      |
|                                                                    | 1 1 1 1 1 1 1 1 1 1 1 1 1 1 1 1 1 1 1                                                                                                    |                              |                             |                    |              |
|                                                                    |                                                                                                    |                              |                             |                    |              |
| - 開公告管理                                                            |                                                                                                    |                              |                             |                    |              |
| TOUR P                                                             |                                                                                                    |                              |                             |                    |              |
| N 任约道府 🛛                                                           |                                                                                                    |                              |                             |                    |              |
| 0                                                                  | 1                                                                                                    |                              |                             |                    |              |
|                                                                    |                                                                                                    |                              |                             |                    |              |
|                                                                    | and the second                                                                                                    |                              |                             |                    |              |
|                                                                    | TOTAL PROPERTY.                                                                                                    |                              |                             |                    |              |
|                                                                    | RAFE (ALLE) (FREE)<br>RAFE (ALLE)<br>RAFE (ALLE)<br>RAFE (ALE | 分共<br>規管<br>指律<br>が回転示定1 ±22 | 2日<br>11<br>選邦時位選手<br>日、月2日 | 80<br>Date<br>Date |              |

(图 9-1)

4. 点击 \* <sup>新增</sup> 图标,弹出新增一键通内容界面,填写想要编辑的内容及图
 片,保存即可,如(图 9-2)。

第 23 页

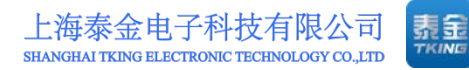

| 新增内容                                                      |                                 |                          |                                                 | ×  |
|-----------------------------------------------------------|---------------------------------|--------------------------|-------------------------------------------------|----|
| 分类<br>●<br>■<br>曲话                                        | 名称<br><b>①</b><br>世             |                          | 联系人                                             |    |
|                                                           | <b>9</b>                        |                          |                                                 |    |
| (C)                                                       |                                 |                          |                                                 |    |
| 图片                                                        |                                 | 图标                       |                                                 |    |
| +                                                         |                                 | +                        |                                                 |    |
|                                                           |                                 |                          | 81                                              | 采仔 |
|                                                           | (图)                             | 9-2)                     |                                                 |    |
| 5. 对于一键通列表,                                               | 点击 🕘 查看                         | <b>详情,</b> 如             | (图 9-3)。                                        |    |
| 详情页                                                       |                                 |                          |                                                 | ×  |
| 分类<br>报警                                                  | 排序<br><b>④</b> 1                |                          | 名称<br>• 11                                      |    |
| 联系人<br>❶│110                                              | 电话<br><b>①</b> 110              |                          | ]                                               |    |
| 地址                                                        |                                 |                          |                                                 |    |
|                                                           |                                 |                          |                                                 |    |
| 「派田所为公安条统的基层组织,上软公务<br>是:坚决贯彻公安工作的路线、方针、派<br>不受侵犯,保卫国家安全。 | 初天的派出机构。在中国,注<br>这策;同犯罪分子作斗争;防、 | 派出所依照国家治安管<br>、控各种事故的发生, | 8世法规和上级公安机关规定的权限,其主要任务<br>管理社会治安,维护公共秩序;保障人民合法权 | 泛益 |
| 图片                                                        |                                 | 图标                       |                                                 |    |
|                                                           |                                 | 0                        |                                                 |    |
|                                                           | (图)                             | 9-3)                     |                                                 |    |
| 6. 点击 撤销已发表                                               | 布的公告。                           |                          |                                                 |    |
| 7. 鼠标左键长按 拖                                               | 动排序器,上                          | 上下拖动,可                   | 可对一键通排序。                                        |    |
| 9.2 公告管理                                                  |                                 |                          |                                                 |    |
|                                                           | 第 2                             | 4页                       |                                                 |    |

地址:上海市闵行区春东路 508 号 B 幢 315 室 电话:021 54429037 传真:021 54420121\*8002 1. 点击左边菜单栏 APP 相关下的公告管理。

点击查询会看到社区内的公告,也可根据消息类型、发布状态、标题来筛
 选想要查找的公告,如(图 9-4)。

| ⑧ 联智云   管理                                    | 员智能终端            |            |             |                     |     | 29 中文 🗸    | * X • =  |
|-----------------------------------------------|------------------|------------|-------------|---------------------|-----|------------|----------|
| Tking ~                                       | 首页 APP相关 公告管理    |            |             |                     |     |            |          |
| ✿ 系統管理 ⊕                                      | 諸直美型<br>请选择      | \$         | 发布状态<br>请选择 |                     | +   |            |          |
|                                               | 會 清空 Q 查询 + 新增   |            |             |                     |     |            |          |
| 田 门禁卡查询 田 田 田 田 田 田 田 田 田 田 田 田 田 田 田 田 田 田 田 | <b>汉向</b> 后:●●   | <b>这白米</b> | <b>71</b>   | Gitageteo           | *** | 400.80%-96 | 19.4%    |
| ■ 社区管理 田                                      | 开会了              | 通知类        |             | 2017-08-12 11:22:13 | 已发布 | 1          | 1        |
|                                               | 小区关于办理业主卡的通知     | 通知类        |             | 2017-08-03 11:10:19 | 已发布 | 3          | 1        |
| 目 记录查询 田                                      | 下南收衣服了           | 通知类        |             | 2017-08-02 16:59:40 | 已发布 | 1          | 3        |
|                                               | 您觉得我们社区怎么样       | 建议类        |             | 2017-07-31 10:59:39 | 已没布 | 2          | 1        |
|                                               | ●页 10 · 行 当前。    | 显示第1至      | 著4行,共4行     |                     |     |            | 上页 1 页 1 |
|                                               |                  |            |             |                     |     |            |          |
| nomex e                                       |                  |            |             |                     |     |            |          |
| <b>目</b> 任务查询 田                               |                  |            |             |                     |     |            |          |
| O                                             |                  |            |             |                     |     |            |          |
|                                               |                  |            |             |                     |     |            |          |
|                                               | 17 A 1997 Y 1897 |            |             |                     |     |            |          |
|                                               |                  |            |             |                     |     |            |          |
| 1                                             |                  |            |             |                     |     |            |          |

(图 9-4)

3. 点击 \*<sup>新增</sup> 图标新增公告,选择公告类型,编辑标题及内容,可以插入 图片,完成后点击保存,如(图 9-5)。

| 公告消息                                               | 2 | K. |
|----------------------------------------------------|---|----|
| 公告类型<br>消息类型<br>通知类<br>章<br>選び类<br>違议类<br>正        |   | -  |
| 消息内容<br>ジャ B I U B Arial ▼ A ▼<br>Ξ Ξ Ξ ▼ T1▼ 囲▼ X |   |    |
|                                                    |   | П  |

(图 9-5)

4. 编辑好的公告状态为未发布,点击》进行编辑,点击 之发布公告,点击 删除此条公告。

5. 对于发布状态为已发布的公告,点击 谢销发布,撤销后公告状态转为未 发布,可按照上条说明进行相关操作。

## 十、门口机相关

#### 10.1 跑马灯

1. 点击左边菜单栏门口机相关下的跑马灯。

2. 点击查询会看到本社区的跑马灯列表,也可根据发布状态、标题来筛选想要的跑马灯内容,如(图 10-1)。

| ● 联督云   管:     □     □     □     □     □     □     □     □     □     □     □     □     □     □     □     □     □     □     □     □     □     □     □     □     □     □     □     □     □     □     □     □     □     □     □     □     □     □     □     □     □     □     □     □     □     □     □     □     □     □     □     □     □     □     □     □     □     □     □     □     □     □     □     □     □     □     □     □     □     □     □     □     □     □     □     □     □     □     □     □     □     □     □     □     □     □     □     □     □     □     □     □     □     □     □     □     □     □     □     □     □     □     □     □     □     □     □     □     □     □     □     □     □     □     □     □     □     □     □     □     □     □     □     □     □     □     □     □     □     □     □     □     □     □     □     □     □     □     □     □     □     □     □     □     □     □     □     □     □     □     □     □     □     □     □     □     □     □     □     □     □     □     □     □     □     □     □     □     □     □     □     □     □     □     □     □     □     □     □     □     □     □     □     □     □     □     □     □     □     □     □     □     □     □     □     □     □     □     □     □     □     □     □     □     □     □     □     □     □     □     □     □     □     □     □     □     □     □     □     □     □     □     □     □     □     □     □     □     □     □     □     □     □     □     □     □     □     □     □     □     □     □     □     □     □     □     □     □     □     □     □     □     □     □     □     □     □     □     □     □     □     □     □     □     □     □     □     □     □     □     □     □     □     □     □     □     □     □     □     □     □     □     □     □     □     □     □     □     □     □     □     □     □     □     □     □     □     □     □     □     □     □     □     □     □     □     □     □     □     □     □     □     □     □     □     □     □     □     □     □     □     □     □     □     □     □     □     □     □     □     □     □     □    □    □    □    □    □ | 里员智能终端                                                                                                    | 🗃 中文 ·                                                                                                    | * >       | • =   |
|----------------------------------------------------------------------------------------------------|----------------------------------------------------------------------------------------------------|----------------------------------------------------------------------------------------------------|-----------|-------|
| Thing ~                                                                                                    | 第四 「口印相关 施马灯                                                                                                   | _                                                                                                    |           |       |
| • 系统管理                                                                                                    | ◎ 秋志 6歳 0                                                                                                    |                                                                                                    |           |       |
| E 设备管理                                                                                                    | 日 約項豆 Q蛋肉 +新雄                                                                                                  |                                                                                                    |           |       |
| □□禁 <b>于</b> 查询                                                                                                    |                                                                                                    | with the second second s | MARINA DA | 184-  |
| ■ 社区管理                                                                                                    | 1938 Pre<br>天气灾热 综合已是灾热要素、防要降温阴器自己、工作之余加多结思、多论果真虚不能同、同使把值传送情言、把你工作顺利、繁殖到室1                                     | 2017-07-13 00:00:00 2018-01-13 09:35:46                                                                                                    | 己没有       | 1     |
| 🖬 用户管理                                                                                                    | <ul> <li>考 ************************************</li></ul>                                                      | 2017-08-01 00:00:00 2017-09-01 00:00:00                                                                                                    | 未发布       | 1 / 8 |
|                                                                                                    | □ 問意 10 · 行 近部部示第1至2行,共2行                                                                                      |                                                                                                    | Fa        | 1 下度  |
| IN APP相关                                                                                                    | a                                                                                                    |                                                                                                    |           |       |
|                                                                                                    | Received and the second second second second second second second second second second second second second se |                                                                                                    |           |       |
|                                                                                                    |                                                                                                    |                                                                                                    |           |       |
| - mgeau                                                                                                    |                                                                                                    |                                                                                                    |           |       |
| 國广告管理                                                                                                    |                                                                                                    |                                                                                                    |           |       |
| 日 任务查询                                                                                                    | e                                                                                                    |                                                                                                    |           |       |
|                                                                                                    | 0                                                                                                    |                                                                                                    |           |       |
|                                                                                                    |                                                                                                    |                                                                                                    |           |       |
|                                                                                                    | the second second second second second second second second second second second second second second second s |                                                                                                    |           |       |
| 4                                                                                                    |                                                                                                    |                                                                                                    |           |       |

(图 10-1)

3. 点击 \*新增 图标新增门口机上的跑马灯,在左侧社区树上选择要将跑马 灯发放到的单元,若在社区打勾则发放到本小区所有门口机,在期区打勾则发放 到整个期区,在单元上打勾则只发放到勾选的单元。起始时间选择今天,设置结 束时间,编辑标题及内容,完成后点击保存,如(图 10-2)。

第 27 页

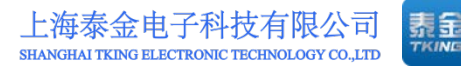

| ■       →       →       →       →       →       →       →       →       →       →       →       →       →       →       →       →       →       →       →       →       →       →       →       →       →       →       →       →       →       →       →       →       →       →       →       →       →       →       →       →       →       →       →       →       →       →       →       →       →       →       →       →       →       →       →       →       →       →       →       →       →       →       →       →       →       →       →       →       →       →       →       →       →       →       →       →       →       →       →       →       →       →       →       →       →       →       →       →       →       →       →       →       →       →       →       →       →       →       →       →       →       →       →       →       →       →       →       →       →       →       →       →       →       →       →       →       →       → | 信息                                                 | ×                                                                                                   |
|----------------------------------------------------------------------------------------------------|----------------------------------------------------|----------------------------------------------------------------------------------------------------|
| 标题<br>●    <br>内容<br>●                                                                                                    | □     ● 秦金花园       □     ──男属箱       □     □<□=号展箱 | 开始时间                 2017-09-14 15:25:47                  结束时间                  2018-09-14 15:25:47 |
|                                                                                                    | 标题<br>●                                            |                                                                                                    |
|                                                                                                    | 内容<br>◎                                            | 18. <i>137</i> 2                                                                                    |

(图 10-2)

4.编辑好的跑马灯状态为未发布,点击
 ✓进行编辑,点击
 ▲ 发布跑马灯,点击

5.对于发布状态为已发布的跑马灯,点击 撤销发布,撤销后跑马灯状态
 转为未发布,可按照上条说明进行相关操作。

#### 10.2 紧急通知

1. 点击左边菜单栏门口机相关下的紧急通知。

点击查询会看到本社区的紧急通知列表,也可根据标题来筛选所需紧急通知,如(图 10-3)。

| ⑧ 联督云   管理]           | 员智能终端         |                  |     | ■中文 🐐 🗶 💌 🗏 |
|-----------------------|---------------|------------------|-----|-------------|
| Tking ~               | 首页 门口机相关 紧急通知 |                  |     |             |
| ◆系统管理 ⊞               | 标题            |                  |     |             |
| 日 设备管理 🛛              | ◎清空 Q.查询 +新增  |                  |     |             |
| 回 门禁卡查询               |               |                  |     | -           |
| <b>員</b> 社区管理 🛛 🕀     | 推進            | 1928<br>火窑绕散_女生版 | 1   | JERTE B     |
| <b>開</b> 用户管理 8       | 拖动排序 🔀        | 測试               | 123 |             |
| <b>1</b> CRAD B       | ● 第二章 10 ▼ 行  | 当前显示第1至2行,共2行    |     | 上页 1 下页     |
| III APP相关 田           |               |                  |     |             |
| a Ucivex e            |               |                  |     |             |
| - 面別马灯                |               |                  |     |             |
| 開業会議知                 |               |                  |     |             |
| = / 244<br>■ //2450 0 |               |                  |     |             |
| 0                     |               |                  |     |             |
| <u> </u>              |               |                  |     |             |
|                       |               |                  |     |             |
|                       |               |                  |     |             |

第 28 页

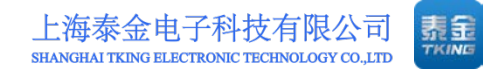

#### (图 10-3)

3. 点击<sup>\*新增</sup>图标新增紧急通知,填写通知的标题,然后点击 选择要 上传的紧急通知语音,点击 上传,完成后点击保存,如(图 10-4)。

| 紧急       | 通知            |      | ×  | j. |
|----------|---------------|------|----|----|
| 标题       |               |      |    |    |
| 音频       | (请先上传文件再保存表单) |      | 1  |    |
| $ \Phi $ | 请选择文件         |      | ×  |    |
| 备注       |               |      |    |    |
| 0        |               |      |    |    |
|          |               |      |    |    |
|          |               | E) ( | 呆存 | 1  |

(图 10-4)

4. 对于已保存好的紧急通知,点击 /进行编辑修改,点击 前删除。

#### 10.3 广告管理

1. 点击左边菜单栏门口机相关下的广告管理。

2. 点击查询会看到本社区的广告列表,也可根据发布状态、标题来筛选想要的广告内容,如(图 10-5)。

| 张智云   管     张智云   管 | 管理员智能终端                                      |                                         |     | ■+×× 🗰 🔀 🝽 🗏 |
|---------------------|----------------------------------------------|-----------------------------------------|-----|--------------|
| Thang ~             | 首页 门口机相关 广告管                                 | 12                                      |     |              |
| 0 系统管理              | 日 秋恋 请选择                                     | ÷ 0                                     |     |              |
| 田 设备管理              | 田<br>(1) (1) (1) (1) (1) (1) (1) (1) (1) (1) | 1                                       |     |              |
| □□禁+查询              |                                              |                                         |     | -            |
| <b>開</b> 社区管理       | (1) (1) (1) (1) (1) (1) (1) (1) (1) (1)      | 2017-09-12 08:57:44 2018-02-17 14:50:44 | 未没有 | 3 2 8        |
| <b>展</b> 用户管理       | (1) 5单元元有市                                   | 2017-09-11 11:46:12 2025-03-06 11:40:12 | 未没布 | 1/8          |
| - 记录查询              | () 105单元要通片                                  | 2017-08-23 15.16.48 2020-12-25 14.50.48 | 已没有 | 3            |
|                     | 108单元铅纹                                      | 2017-08-23 15:17:35 2020-07-17 14:50:35 | 已没有 | 3            |
| a Arrista           | 108歲团广告                                      | 2017-08-23 15:15:42 2020-11-20 15:50:42 | 已沒有 | 1            |
| COM#¥               | 103週团                                        | 2017-08-23 16:21:14 2035-07-06 10:30:14 | 未没有 | 3 / 8        |
| - <b>ma</b> st      | 105图1                                        | 2017-08-09 15:46:51 2019-07-05 10:50:51 | 已没有 | 3            |
| 國家會通知               | 105图2                                        | 2017-08-09 15:51:43 2021-02-26 10:35:38 | 已没布 | 1            |
| COLUMN .            | 105[2]3                                      | 2017-08-09 15:52:25 2018-03-29 10:50:25 | 已发布 | 1            |
|                     | 105团4                                        | 2017-08-09 15:53:59 2019-07-05 10:50:59 | 已没考 | 1            |
| 113578040           | ● ●页 10 • 行                                  | 周期显示第1至10行,共24行                         |     | 上页 1 2 3 下页  |
|                     | •                                            |                                         |     |              |

(图 10-5)

3. 点击 \* 新增 图标新增门口机上的广告,先选择广告类型(图片或者视频), 然后在左侧社区树上选择要将广告发放到的单元,若在社区打勾则发放到本小区 所有门口机,在期区打勾则发放到整个期区,在单元上打个则只发放到勾选的单 元。编辑标题,起始时间选择今天,设置结束时间。

如果是发布图片广告则设置图片播放时间,然后插入图片,完成后点击保存,如(图10-6)。

| 信息                               |                         | ×  |
|----------------------------------|-------------------------|----|
| 广告类型<br><u>类型</u><br>图片 <b>+</b> |                         |    |
| 广告信息<br>                         | 标題<br>●                 |    |
|                                  | 播放时长(s)<br>●            |    |
|                                  | (图 10-6)                | 存  |
| 如果是发布视频广告                        | ·则点击选择要上传的视频,点击 📤 上传,完成 | え后 |

点击保存,如(图10-7)

| 信息                |                  |      | × |
|-------------------|------------------|------|---|
| 广告类型              |                  |      |   |
| <u>类型</u><br>视频 ◆ |                  |      |   |
| 广告信息              |                  |      |   |
|                   | 标题               |      |   |
|                   | 开始时间             | 结束时间 |   |
|                   | 备注               |      |   |
|                   | 视频 (请先上传文件再保存表单) | ±    |   |
|                   | ✤ 请选择文件          | ×    |   |
|                   |                  | 日保   | 存 |

(图 10-7)

4. 编辑好的广告状态为未发布,点击 / 进行编辑,点击 发布广告,点击 / 删除此条广告。

5. 对于发布状态为已发布的广告,点击 <sup>1</sup> 撤销发布,撤销后广告状态转为未 发布,可按照上条说明进行相关操作。

## 十一、任务查询

#### 11.1 推送消息查询

点击左边菜单栏任务查询下的推送消息查询,可以查看各种类型的消息推送结果。

 点击查询会看到本社区的推送消息发送结果,也可以根据事件名、相关方 编号、类型、状态、开始时间、结束时间等条件进行筛选查询,如(图11-1)。

| <b>②</b> 联新云   育 | 會理员 | 智能                   | 终端        |              |         |                                             |           |                        |              |             | +文* 🐐 : | X 💌 ≡    |
|------------------|-----|----------------------|-----------|--------------|---------|---------------------------------------------|-----------|------------------------|--------------|-------------|---------|----------|
| Thing ~          | 1   | 前页 (                 | 王务查询 / 推送 | 消息查询         |         |                                             |           |                        | _            |             | -       | -        |
| • Are            | •   | 事件名<br>请选择 ÷         |           |              | +       | 相关方编号<br>0                                  | 类型<br>请选择 |                        | ÷            | 秋市<br>清选择 ↓ |         |          |
| ヨ 设备管理           | œ   | 开始时                  | 开始时间      |              |         | 基束时间                                        | ۲         |                        |              |             |         |          |
| ■ □禁+重阅          |     |                      |           |              |         |                                             | -         |                        |              |             |         |          |
| 日 社区管理           | B   | 8.8                  | 9 0.查阅    | 4. 就量量发      |         |                                             |           |                        |              |             |         |          |
| ■ 用户管理           |     | <ul><li>日本</li></ul> | 社区名称      | 844          | 20.0144 | RiD                                         | 类型        | REFERENCE              | 相关方编号        | 相关方名称       | 发送结果    | 1911     |
| 2 记录查询           | Ð   |                      | 教会花園      |              | 1ddac0  | cd-0439-4365-b1a1-0a8da17d5889              | 推送        | 2017-09-14             | 201707250001 | 泰金管理员       | 关效      |          |
|                  |     | 8                    | 泰会花园      | 告誓事件上<br>传   | 431b17  | 2b-7ida-44c3-a738-fbc371d1811c              | 接收        | 2017-09-14<br>16:28:24 | 201726510005 | 105章元       | 成功      |          |
| 1 任务原则           | 9   | 0                    | 奉金花园      |              | 7c1e2ci | :2-a747-4360-a361-d4a353ef928e              | 推送        | 2017-09-14<br>16:28:24 | 1299         | 2号管理员机      | 失败      | • 1      |
|                  |     |                      | 泰会花园      | 告容事件上<br>传   | 431b17  | 2b-7fda-44c3-a738-fbc371d1811c              | 接收        | 2017-09-14<br>16:28:24 | 201726510005 | 128单元       | nition  |          |
|                  | G   |                      | 泰会花园      | 告誓事件上<br>传   | 431617  | 2b-7fda-44c3-a738-fbc371d1811c              | 接收        | 2017-09-14<br>16:28:24 | 201726510005 | 新赛会105      | ಷೆಸು    | •        |
|                  |     |                      | 泰金花园      | 告留事件上<br>伊   | 431b17  | 2b-7fda-44c3-a738-fbc371d1811c              | <b>接收</b> | 2017-09-14<br>16:28:24 | 201726510005 | 105.00元     | 1270    |          |
|                  |     | в                    | 泰金花园      | 单个紧急密<br>码下发 | c41c3b  | e8e6404da19c3f02f5c4f09eca20170914162823266 | 18:3      | 2017-09-14<br>16:20:25 | 201726510001 | _#83#85     | 成功      | • 4      |
|                  |     | 每页                   | 7 . • 17  |              |         | 适能显示第1至7行,共217,143行                         |           |                        |              | 上页 1 2      | 3 4 5   | 31021 下页 |

#### (图11-1)

3. 点击 可以查看推送成功或者失败的消息,点击 重新发送推送失败的消息,也可以选择多个失败消息,点击 <sup>北量重发</sup> 批量重发。

第 32 页

## 十二、 社区平台注销

| @联智云             | 管理 | 员智能终端                                                                                                    | ■+×~ 🕷 🔀 🖻 🗏 |
|------------------|----|----------------------------------------------------------------------------------------------------|--------------|
| Tking ~          |    | 首页                                                                                                    |              |
| • SATE           |    | <b>5</b>                                                                                                    |              |
| EE 设备管理          |    | thing                                                                                                    |              |
| 國和普卡查爾           |    | (D) (D) (D) (D) (D) (D) (D) (D) (D) (D)                                                                          |              |
| <u>O telle</u> i |    |                                                                                                    |              |
|                  |    | Logout tking ?<br>You can improve your security further after logging out by closing this opened browser         |              |
|                  |    |                                                                                                    |              |
|                  |    | Yes No                                                                                                    |              |
| 🔲 门口机相关          |    |                                                                                                    |              |
| 📕 任务查询           |    |                                                                                                    |              |
|                  |    |                                                                                                    |              |
|                  |    |                                                                                                    |              |
|                  |    |                                                                                                    |              |
|                  |    |                                                                                                    |              |
|                  |    | and the second second second second second second second second second second second second second second second |              |
|                  |    |                                                                                                    |              |

(图 11-2)